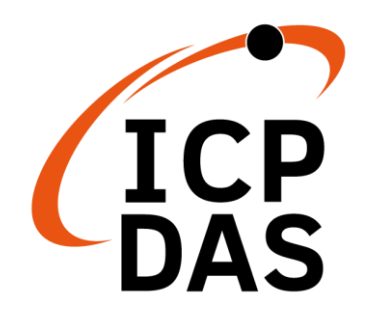

**Industrial 4G module** 

I-8213W-4G Series

# **User Manual**

Version 1.3 AUG 2023

## Service and usage information for

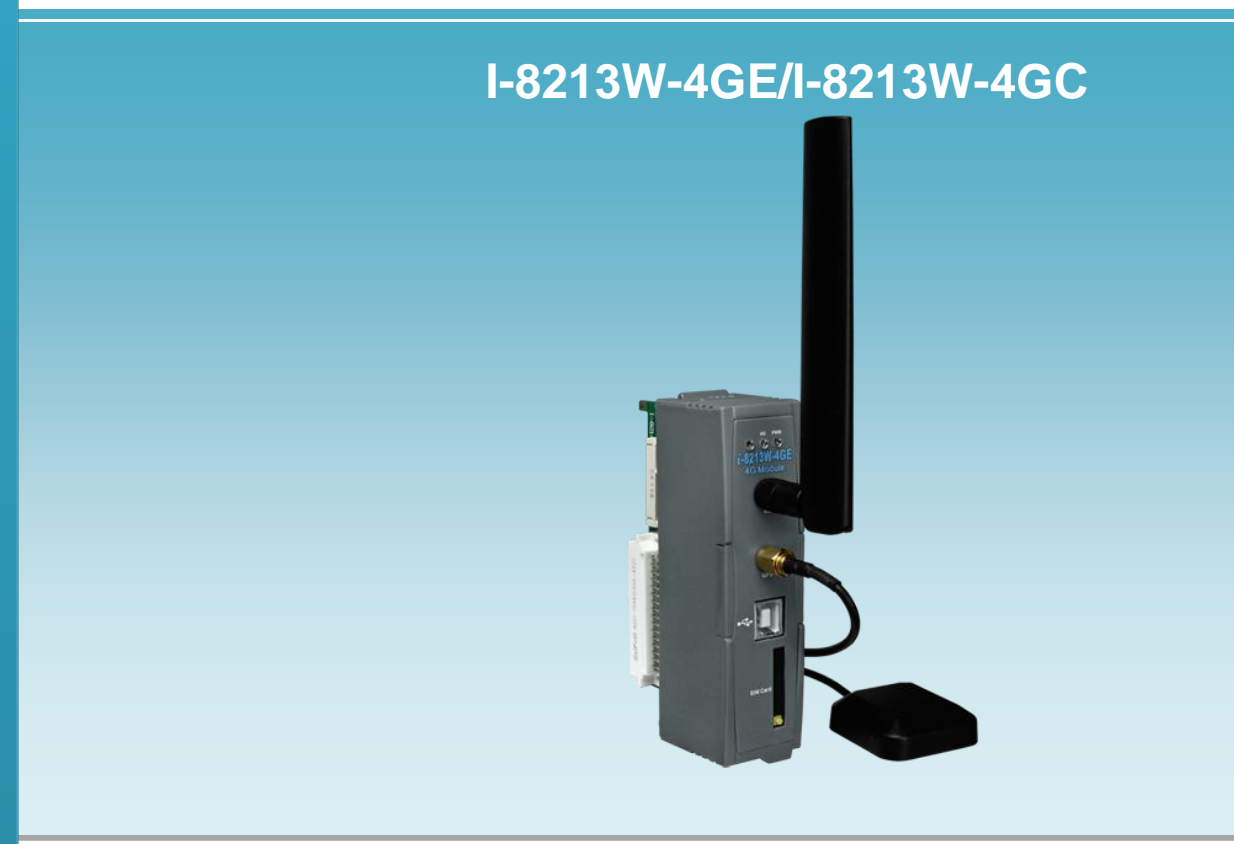

All products manufactured by ICP DAS are under warranty regarding defective materials for a period of one year, beginning from the date of delivery to the original purchaser.

#### Warning

ICP DAS assumes no liability for any damage resulting from the use of this product. ICP DAS reserves the right to change this manual at any time without notice. The information furnished by ICP DAS is believed to be accurate and reliable. However, no responsibility is assumed by ICP DAS for its use, not for any infringements of patents or other rights of third parties resulting from its use.

#### Copyright

Copyright @ 2017 by ICP DAS Co., Ltd. All rights are reserved.

#### Trademark

The names used for identification only may be registered trademarks of their respective companies.

#### **Contact US**

If you have any problem, please feel free to contact us. You can count on us for quick response.

Email: service@icpdas.com

# Contents

| <ol> <li>Introduction</li> <li>Hardware Specifications</li> </ol> | 4<br>5 |
|-------------------------------------------------------------------|--------|
| 2.1. Specifications                                               | 6      |
| 2.2. I-8213W-4G Features                                          | 8      |
| 3. Application architecture                                       | 9      |
| 4. Hardware Appearance                                            | 10     |
| 4.1. Hardware Dimensions                                          | 11     |
| 4.2. LED indicators                                               | 12     |
| 4.3. Hardware Installation                                        | 13     |
| 5. USB Driver Installation                                        | 14     |
| 5.1. Example: XP-8000 (Microsoft Windows OS)                      | 14     |
| 5.2. Example: LinPAC (Linux OS)                                   | 22     |
| 6. GPRS connection                                                | 23     |
| 6.1. Example: XP-8000 (Windows Embedded Standard 2009)            | 24     |
| 6.2. Example: LinPAC (Linux OS)                                   | 36     |
| 7. Quick test GPS                                                 | 37     |
| 7.1. Example: XP-8000 (Windows Embedded Standard 2009)            | 37     |
| 7.2. Example: LinPAC (Linux OS)                                   | 39     |
| Revised Note                                                      | 40     |

# 1. Introduction

The I-8213W-4G series are industrial grade 4G LTE modules with GPS. While I-8213W-4GE supports FDD LTE B1/B3/B5/B7/B8/B20 bands, I-8213W-4GC supports FDD LTE B1/B3/B8 and TDD LTE B38/B39/B40/B41 bands.

For WCDMA, the I-8213W-4G supports 850/900/2100 MHz as well as GSM 850 MHz, EGSM 900 MHz, DCS 1800 MHz, PCS 1900 MHz, and these modules can be used to collect remote data over a convenient 2G/3G/4G network, including a variety of traffic meters, or for timely remote control.

These modules also have built-in TCP/IP stacks that can be used to connect to the Internet or send and receive SMS messages with simple control commands.

With the features of I-8213W-4G, the systems can be SMS, GPRS and 4G connection applications with our PAC series like WinPAC-8000, LinPAC-8000 or XP-8000.

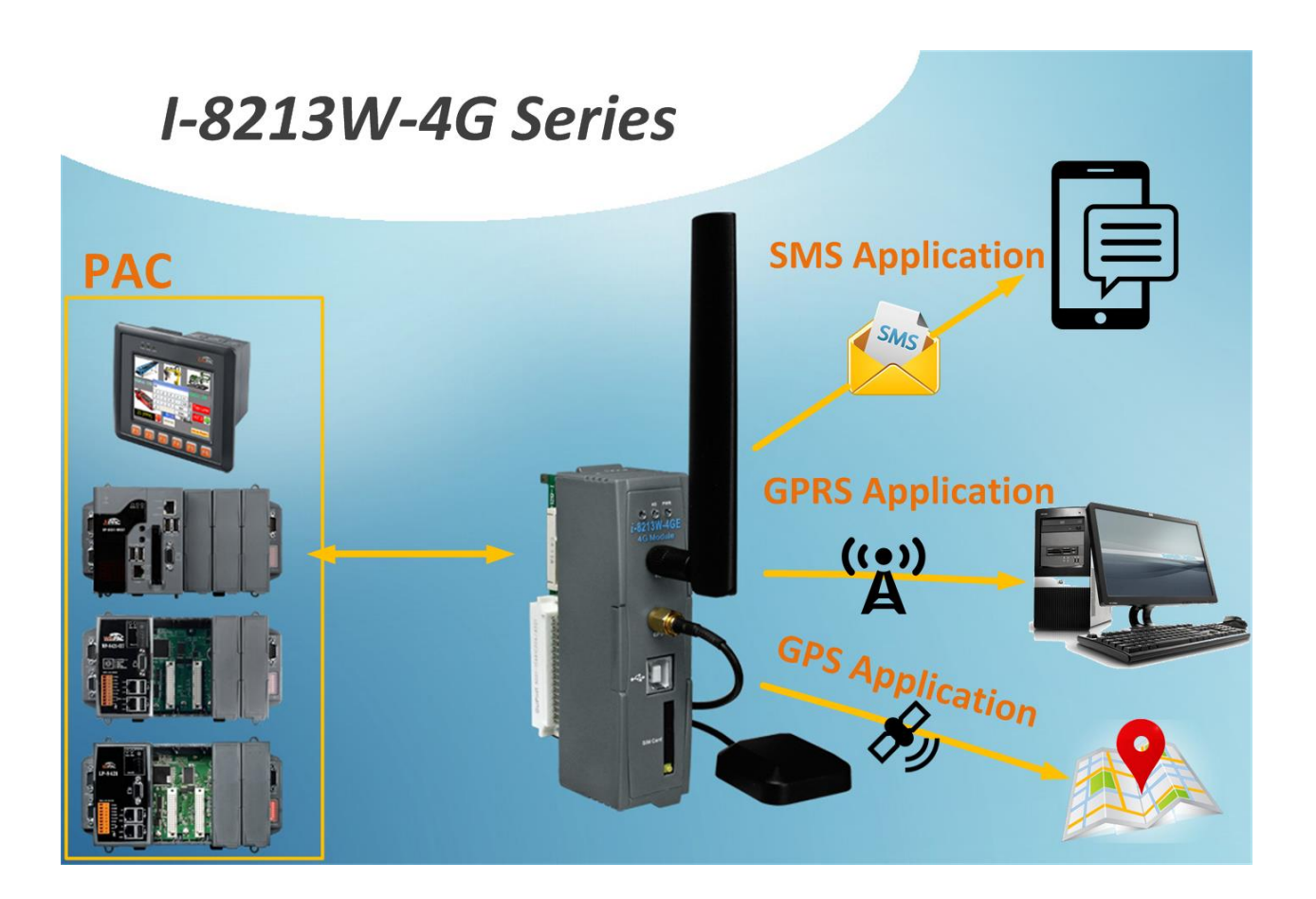

# 2. Hardware Specifications

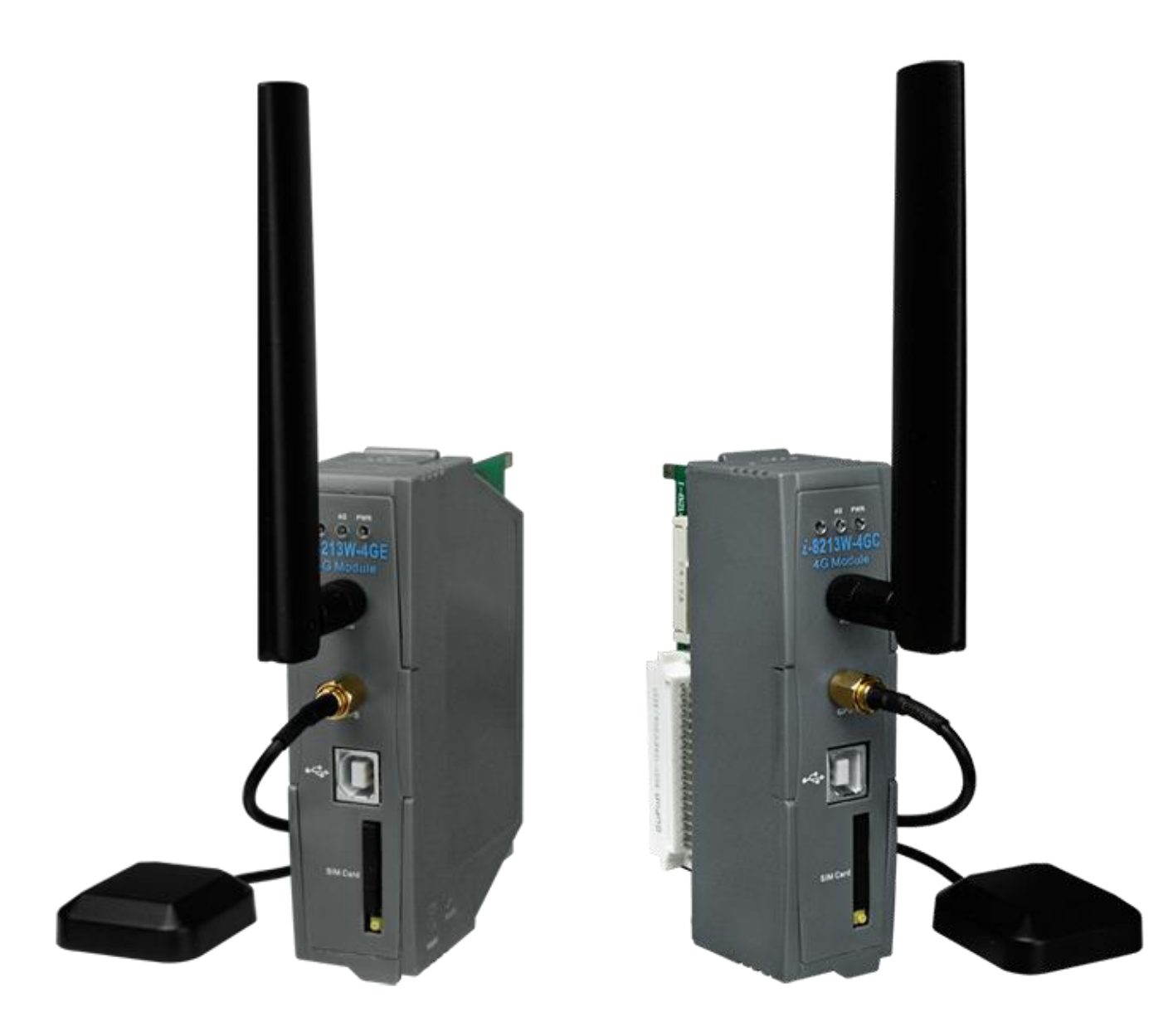

# 2.1. Specifications

| Models                     | I-8213W-4GE                                                                                                    | I-8213W-4GC                                                                                                    |  |
|----------------------------|----------------------------------------------------------------------------------------------------|----------------------------------------------------------------------------------------------------|--|
| 4G System                  |                                                                                                    |                                                                                                    |  |
| Frequency Band(FDD)        | B1/B3/B5/B7/B8/B20                                                                                                    | B1/B3/B8                                                                                                    |  |
| Frequency Band(TDD)        |                                                                                                    | B38/B39/B40/B41                                                                                                    |  |
| 3G System                  |                                                                                                    |                                                                                                    |  |
| Frequency<br>Band(WCDMA)   | 850/900/2100 MHz                                                                                                    | 900/2100 MHz                                                                                                    |  |
| Frequency<br>Band(TDSCDMA) |                                                                                                    | 1900/2100 MHz                                                                                                    |  |
| GSM/GPRS System            |                                                                                                    |                                                                                                    |  |
| Frequency Band             | 850/900/1800/1900 MHz                                                                                                    | 900/1800MHz                                                                                                    |  |
| GPRS connectivity          | GPRS class 33;<br>GPRS station class B                                                                                                    | GPRS class 12;<br>GPRS station class B                                                                                                    |  |
| DATA                       | GPRS (Kbps):<br>max. 107 (DL) / 85.6 (UL)<br>WCDMA (Kbps):<br>max. 384 (DL) / 384 (UL)<br>DC-HSPA (Mbps):<br>max. 42 (DL) / 5.76 (UL)<br>LTE-FDD (Mbps):<br>max. 150 (DL) / 50 (UL)<br>LTE-TDD (Mbps):<br>max. 130 (DL) / 50 (UL) | GPRS (Kbps) :<br>max. 107 (DL) / 85.6 (UL)<br>DC-HSPA+ (Mbps):<br>max. 42 (DL) / 5.76 (UL)<br>TD-SCDMA(Mbps):<br>max. 4.2 (DL) / 2.2 (UL)<br>CDMA2000 EVDO(Mbps):<br>max. 3.1 (DL) / 2.2 (UL)<br>LTE-FDD (Mbps):<br>max. 150 (DL) / 50 (UL)<br>LTE-TDD (Mbps):<br>max. 130 (DL) / 30 (UL) |  |
| Coding Schemes             | CS 1, CS 2, CS 3, CS 4                                                                                                    |                                                                                                    |  |
| SMS                        |                                                                                                    |                                                                                                    |  |
| SMS                        | MT, MO, CB, Text and PDU                                                                                                    | mode                                                                                                    |  |
| Comm. Interface            |                                                                                                    |                                                                                                    |  |
| USB                        | USB 2.0 (high speed)                                                                                                    |                                                                                                    |  |
| GPS Interface              | 2                                                                                                    |                                                                                                    |  |

| Support Channels           | 32                                                              |  |
|----------------------------|-----------------------------------------------------------------|--|
| Protocol Support           | NMEA 0183                                                       |  |
| LED Indicators             |                                                                 |  |
| Power                      | Red color                                                       |  |
| GPRS                       | Yellow color                                                    |  |
| Power                      |                                                                 |  |
| Frame Ground<br>Protection | ESD, Surge, EFT, Hi-Pot                                         |  |
| Power Consumption          | Idle: 0.15 A @ 5 VDC; Data Link: 0.2 ~ 1.62 A (peak) @ 5<br>VDC |  |
| Mechanical                 |                                                                 |  |
| Casing                     | Plastic                                                         |  |
| Dimensions (W x L x H)     | 30mm x 85mm x 114mm                                             |  |
| Environment                |                                                                 |  |
| Operating Temperature      | -25°C ~ +75 °C                                                  |  |
| Storage Temperature        | -30°C ~ +80 °C                                                  |  |
| Humidity                   | 5~95% RH, non-condensing                                        |  |

## 2.2. I-8213W-4G Features

- The I-8213W-4GE supports FDD LTE B1/B3/B5/B7/B8/B20 bands while the I-8213W-4GC supports FDD LTE B1/B3/B8 and TDD LTE B38/B39/B40/B41 bands. 850/900/2100 MHz is supported by the WCDMA and 850 MHz is supported by GSM, EGSM 900 MHz, DCS 1800 MHz, PCS 1900 MHz. WCDMA supports 850/900/2100 MHz and GSM 850 MHz, EGSM 900 MHz, DCS 1800 MHz, PCS 1900 MHz.
- Designed for FDD LTE, WCDMA, GPRS and SMS Applications
- Supports TCP Server, TCP Client, UDP Client Connection stack from 4G, 3G or GPRS
- Supports Standard AT Commands
- Supports 32-channels GPS and NMEA v0183 v3.01
- Supports XP-8000, WinPAC-8000, LinPAC-8000, ViewPAC

# 3. Application architecture

## **Application 1**

Industrial 4G LTE module

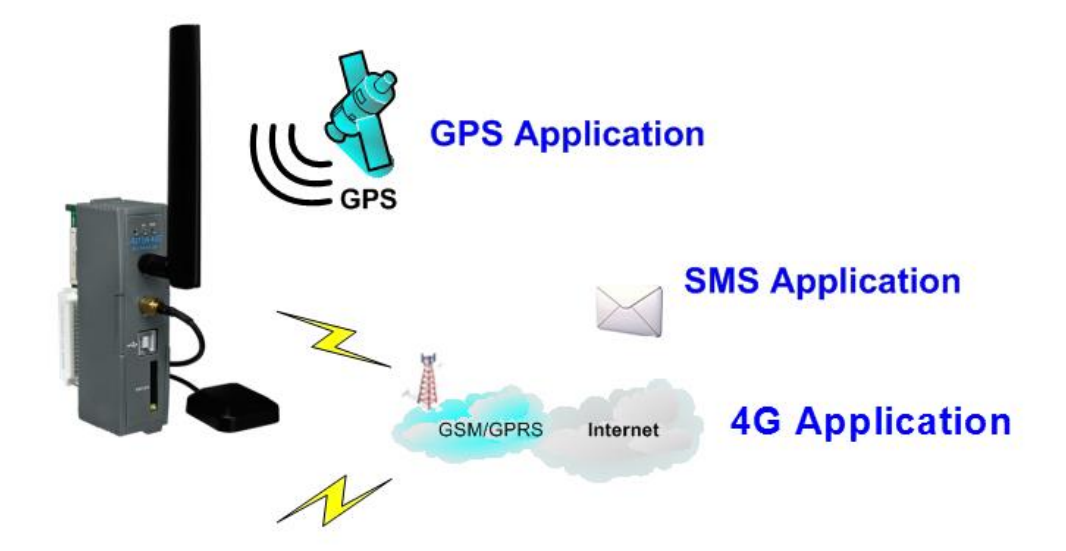

**Application 2** 

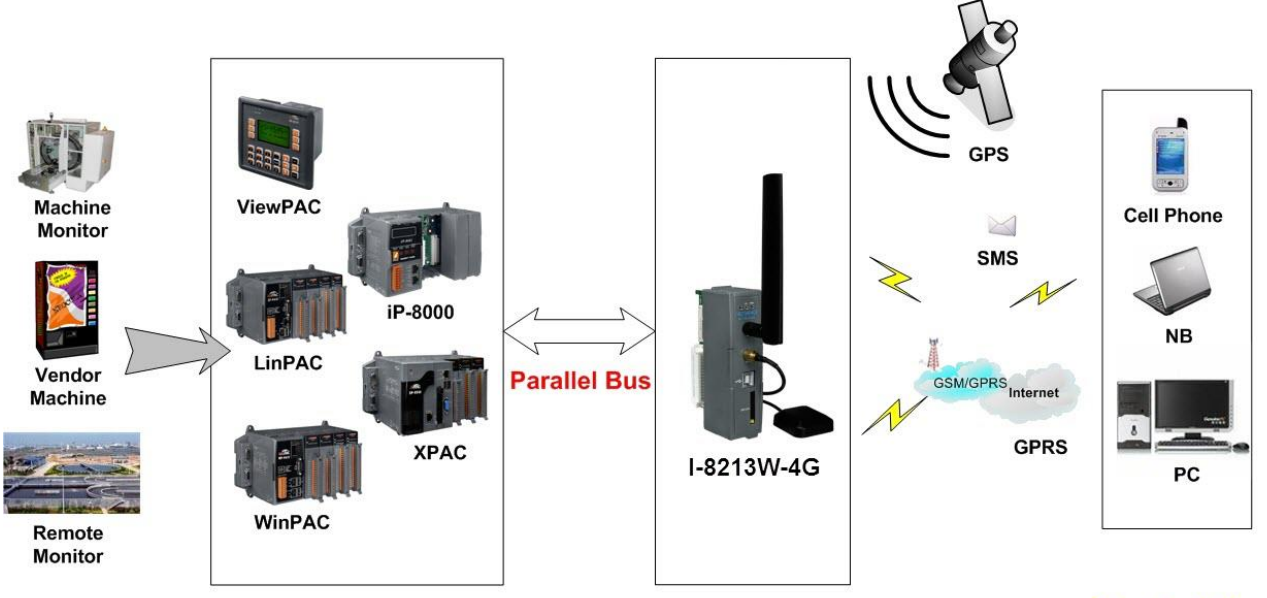

Application

**Control Center** 

# 4. Hardware Appearance

• Pin Assignments

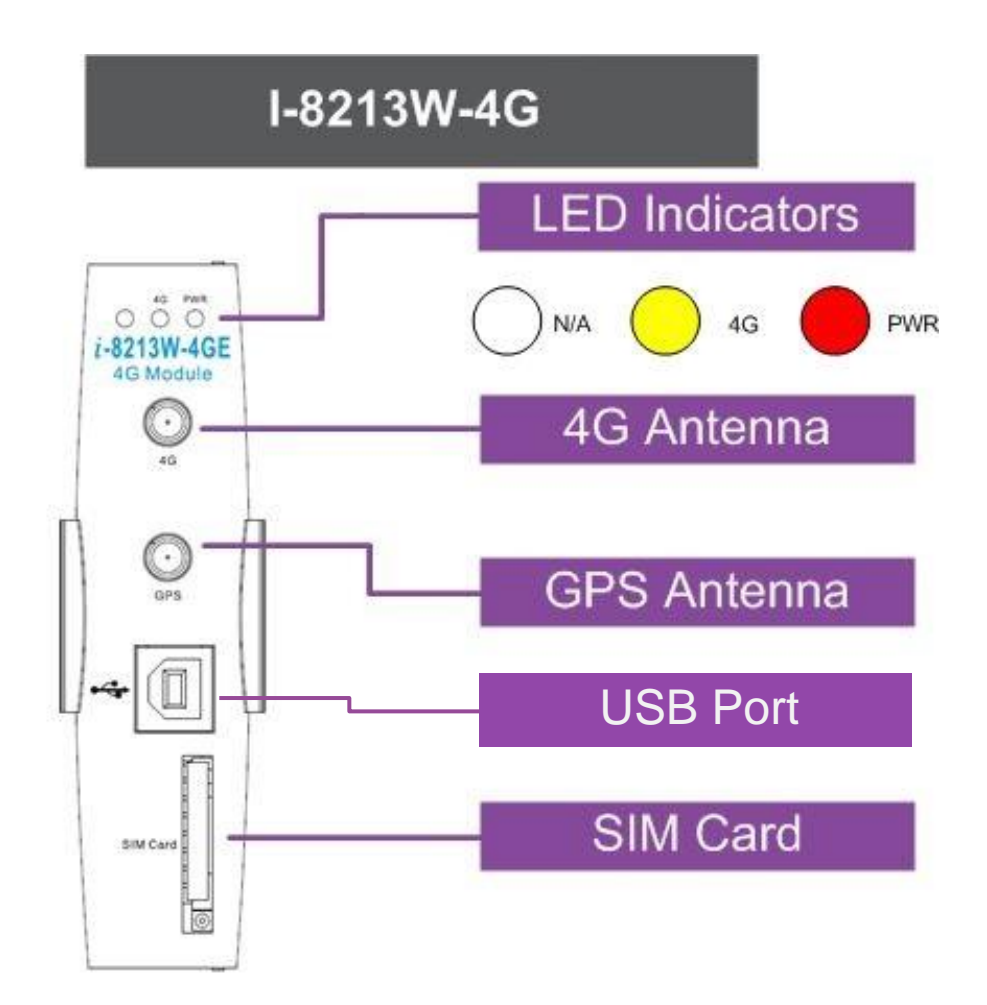

## 4.1. Hardware Dimensions

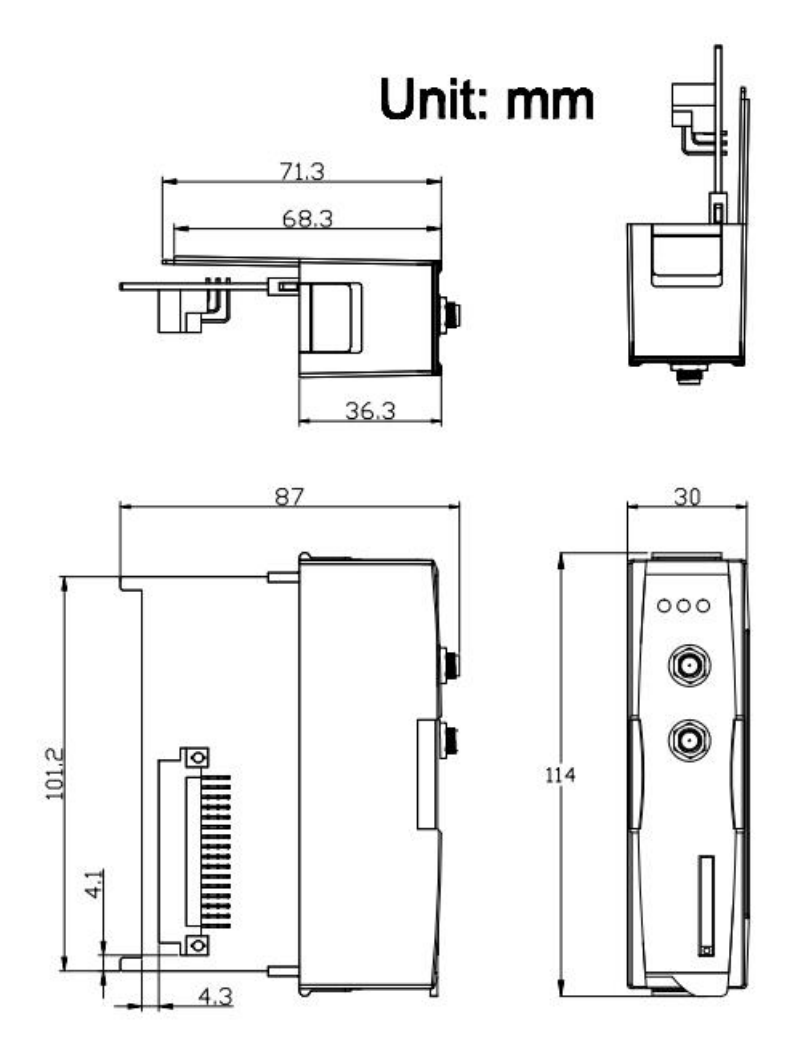

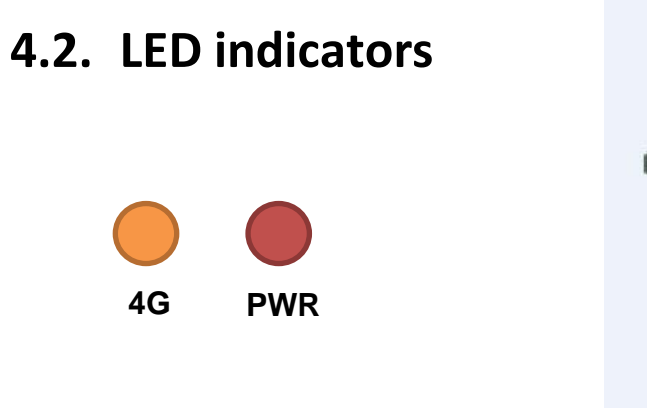

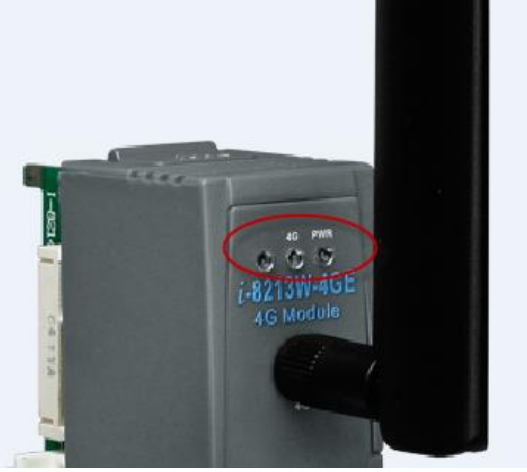

There are two LED indicators to help users to judge the various conditions of I-8213W-4G. The description is as follows :

A. PWR(Red) : The PWR LED can indicate the status of Power module.

| Power normal | Power fail |
|--------------|------------|
| Always ON    | Always OFF |

B. 4G (Yellow) : The modem LED can indicate the status of GSM module.

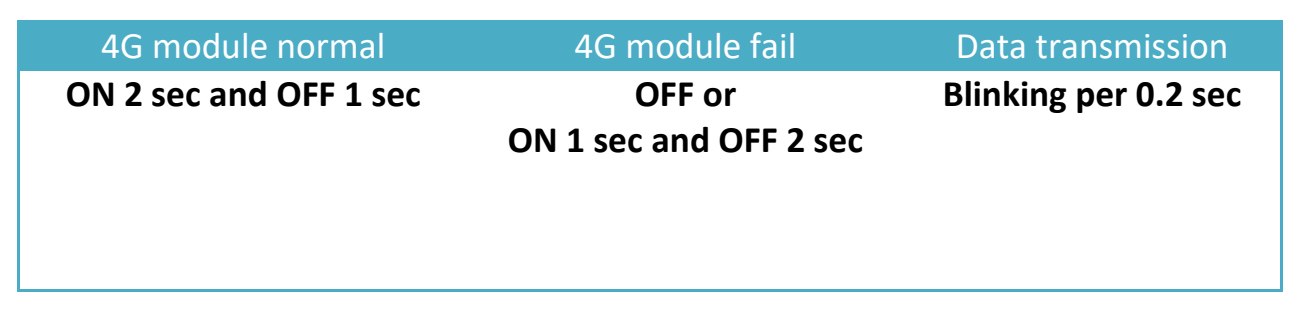

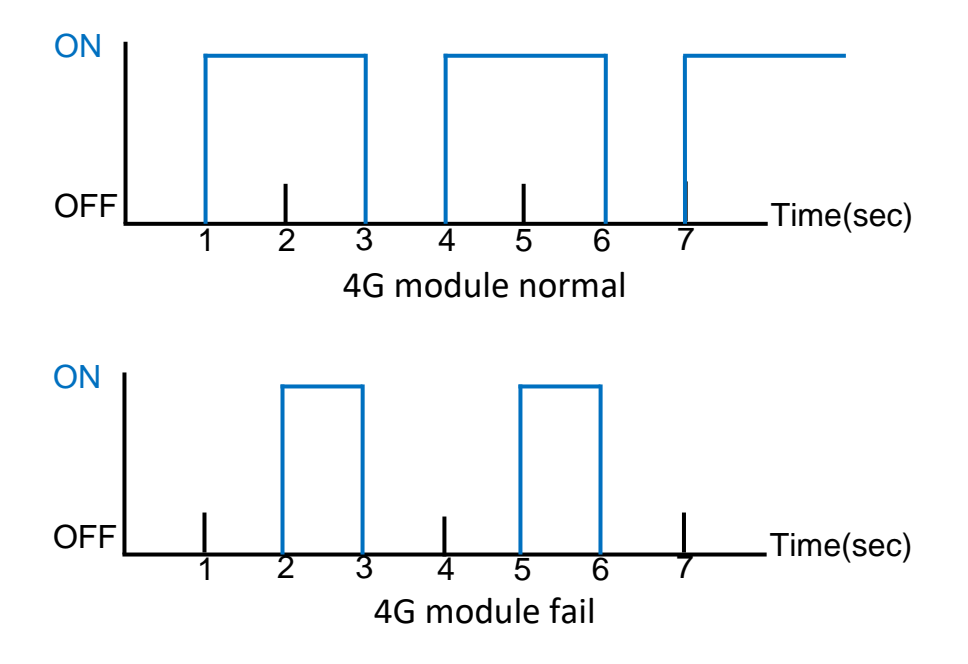

## 4.3. Hardware Installation

• I-8213W-4G Installation

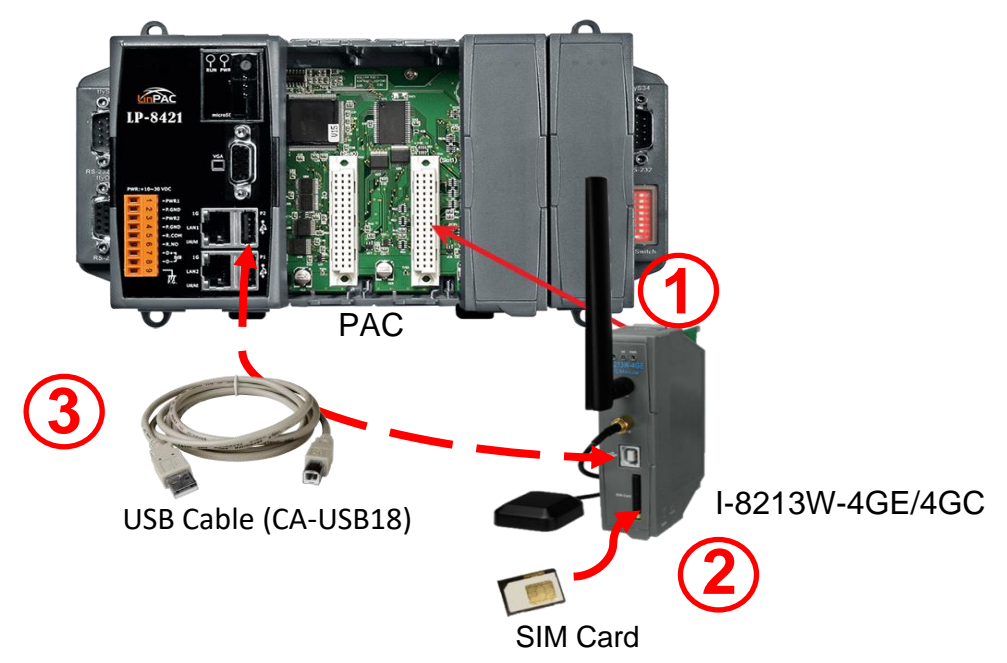

- 1. Install the I-8213W-4G on the host computer.
- 2. Insert SIM card
- 3. Connect USB
- Antenna Installation

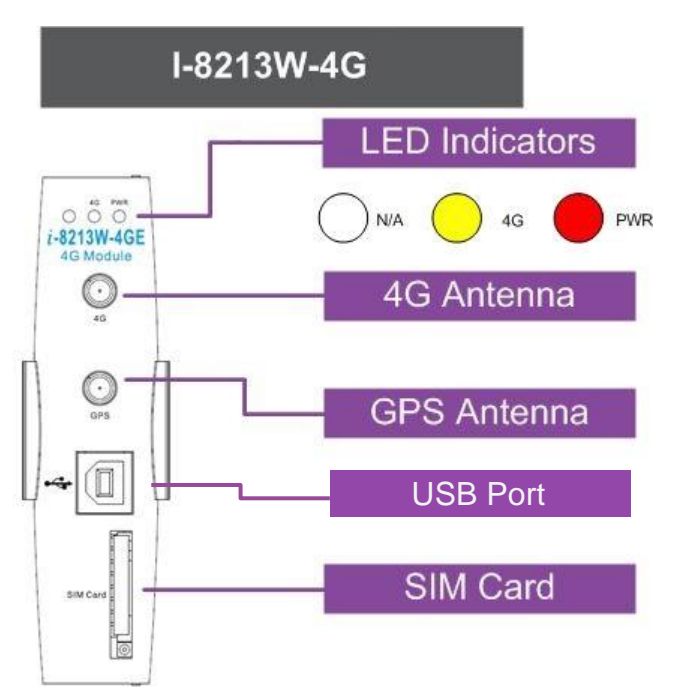

# 5. USB Driver Installation

# 5.1. Example: XP-8000 (Microsoft Windows OS)

### Step 1 : Double Click "I-8213W-4G USB driver V1.00.exe" to install the driver.

## Step 2 : Click "Next".

## Step 3 : Click "Next"

| elect Destination Location      | 3                                     |                     |
|---------------------------------|---------------------------------------|---------------------|
| Where should I-8213W-4G be      | installed?                            | -                   |
| Setup will install I-82         | 13W-4G into the following folder.     |                     |
| To continue, click Next. If you | u would like to select a different fo | lder, click Browse. |
| C:\ICPDA5\I-8213W-4G            |                                       | Browse              |
|                                 |                                       |                     |
| At least 1.2 MB of free disk sn | bace is required.                     |                     |
|                                 |                                       |                     |

## Step 4 : Select "Install"

| Setup - I-8                | 213W-4G                                                             |                         |
|----------------------------|---------------------------------------------------------------------|-------------------------|
| Ready to In<br>Setup is no | <b>stall</b><br>w ready to begin installing I-8213W-4G on you       | r computer.             |
| Click Insta<br>change an   | l to continue with the installation, or click Back i<br>y settings. | f you want to review or |
| Destinati<br>C:\IC         | on location:<br>PDAS\I-8213W-4G                                     |                         |
|                            |                                                                     |                         |
|                            |                                                                     |                         |
| <                          |                                                                     | <u>×</u>                |
|                            | < <u>B</u> ack                                                      | Install Cancel          |

## Step 5 : Click "Finish"

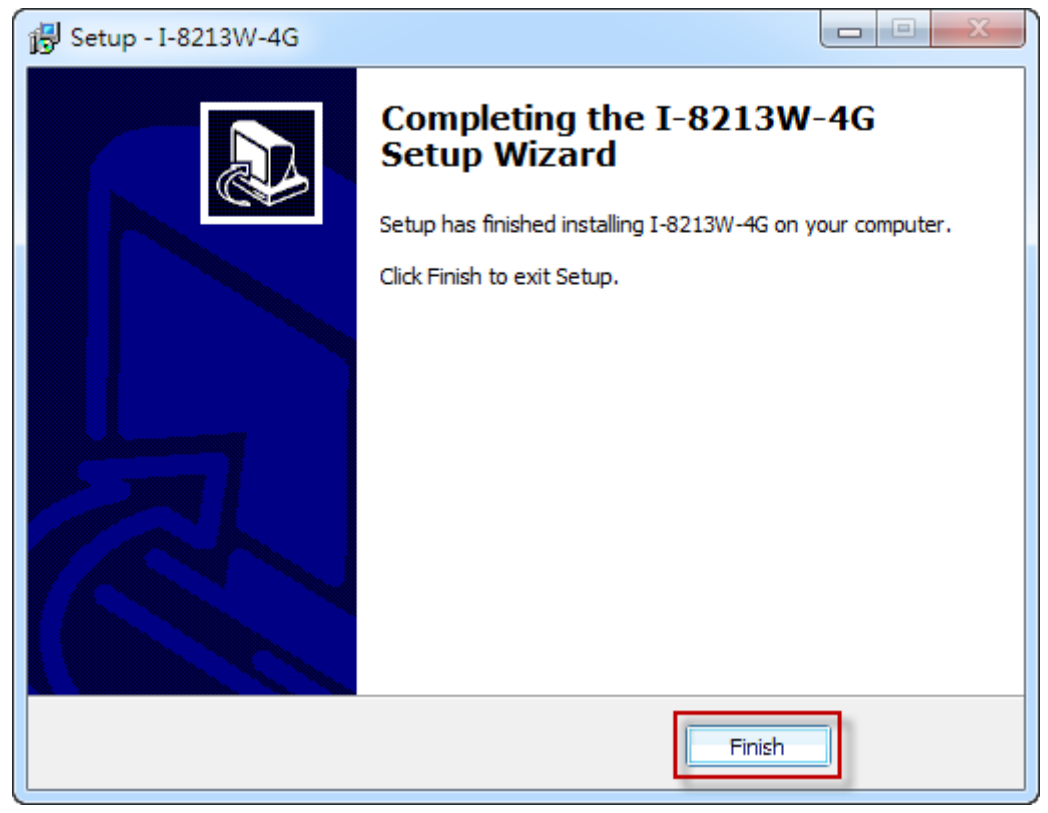

Step 6 : Connect the USB of I-8213W-4G with the PC

Step 7 : The "Found New Hardware Wizard" window for "Quectel LTE Module" will pop-out. Please click "Next".

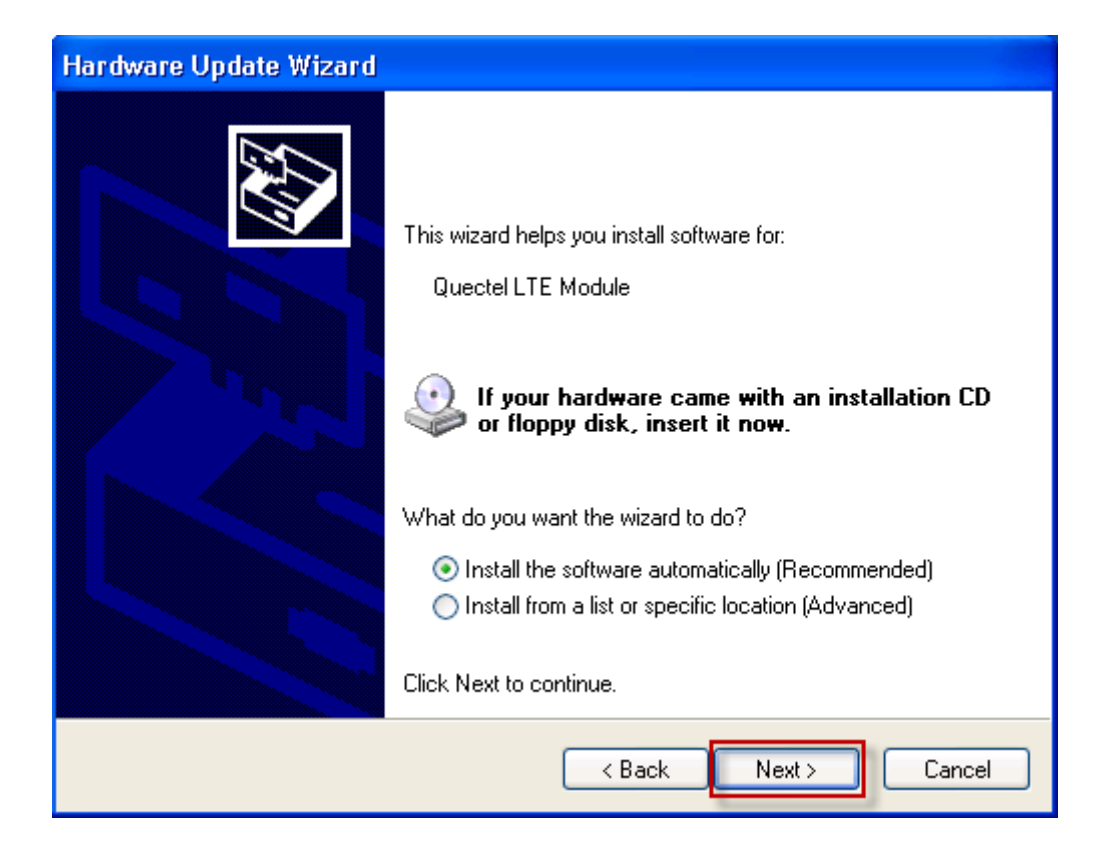

Step 7-1 : Click "Continue Anyway".

| Hardwa | re Installation                                                                                                    |
|--------|----------------------------------------------------------------------------------------------------|
| 1      | The software you are installing for this hardware:<br>I-8213W-4G USB Modem<br>has not passed Windows Logo testing to verify its compatibility<br>with Windows XP. (Tell me why this testing is important.)<br>Continuing your installation of this software may impair<br>or destabilize the correct operation of your system<br>either immediately or in the future. Microsoft strongly<br>recommends that you stop this installation now and<br>contact the hardware vendor for software that has<br>passed Windows Logo testing. |
|        | Continue Anyway STOP Installation                                                                                                    |

Step 7-2 : Click "Finish" if you got a success message.

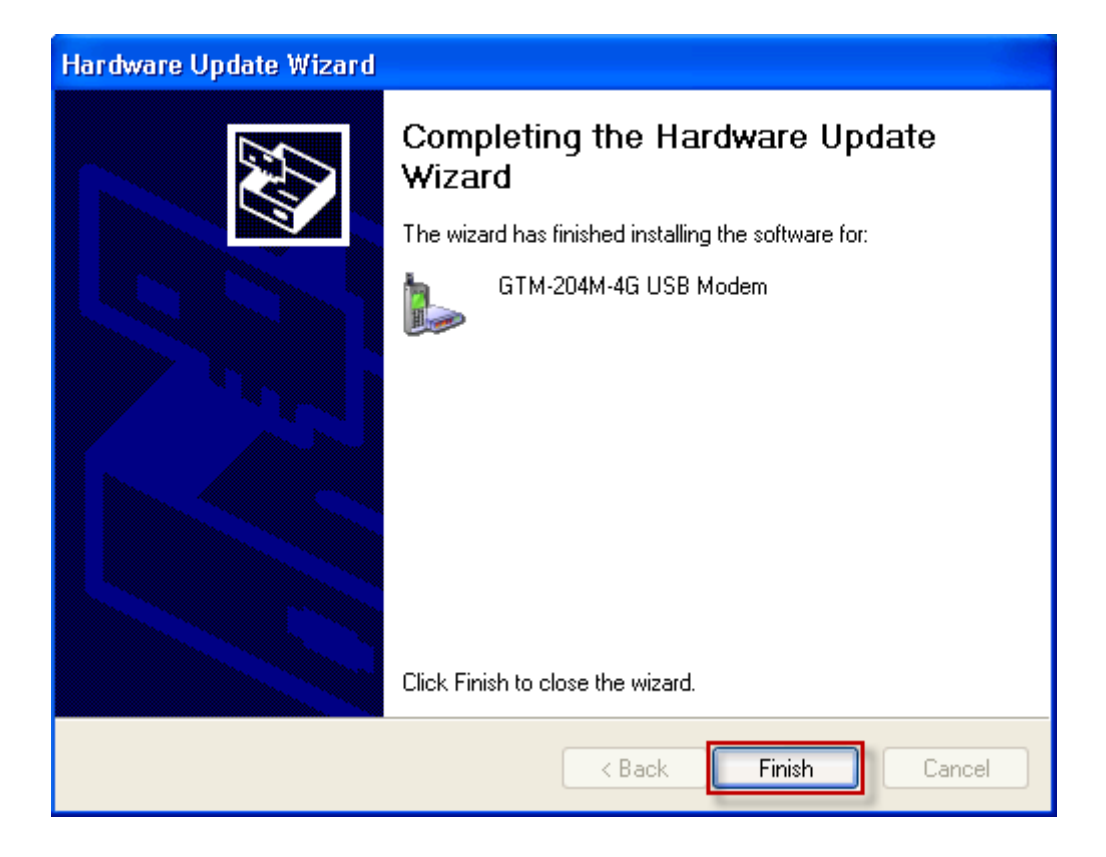

Step 7-3 : Click "Back" if you got a fail message, and then choose "Install from a list or specific location" in all install steps.

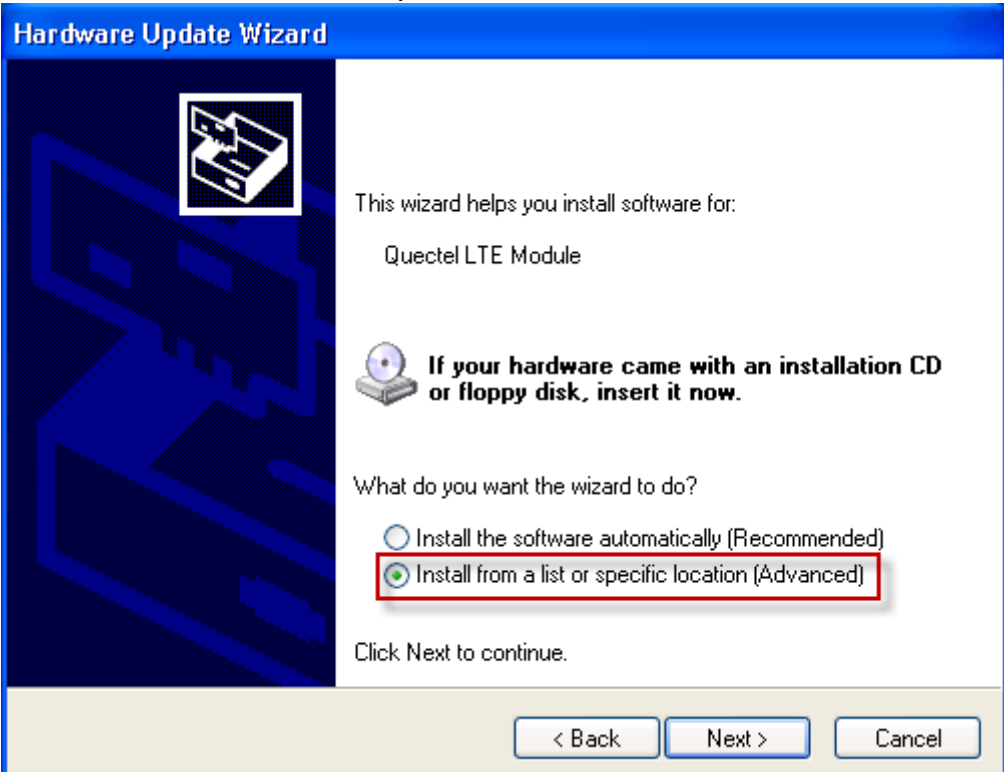

Step 7-4 : Click "Browse" to choose your installing folder, and Click "Next".

| rdware Update Wizard                                                                                                    |
|----------------------------------------------------------------------------------------------------|
| Please choose your search and installation options.                                                                                                    |
| Search for the best driver in these locations.                                                                                                    |
| Use the check boxes below to limit or expand the default search, which includes local<br>paths and removable media. The best driver found will be installed. |
| Search removable media (floppu CD-BDM )                                                                                                    |
| Include this location in the search:                                                                                                    |
| C:\ICPDAS\I-8213W-4G\X86 Browse                                                                                                    |
|                                                                                                    |
| Channel Min antian to colore the device driver from a first Minister device the                                                                              |
| the driver you choose will be the best match for your hardware.                                                                                              |
|                                                                                                    |
|                                                                                                    |
| Real Dealer Concert                                                                                                    |
| C Back Next > Cancel                                                                                                    |

Step 8 : The "Hardware Installation" window for "I-8213W-4G Wireless Ethernet Adapter" will pop-out. Please click "Continue Anyway".

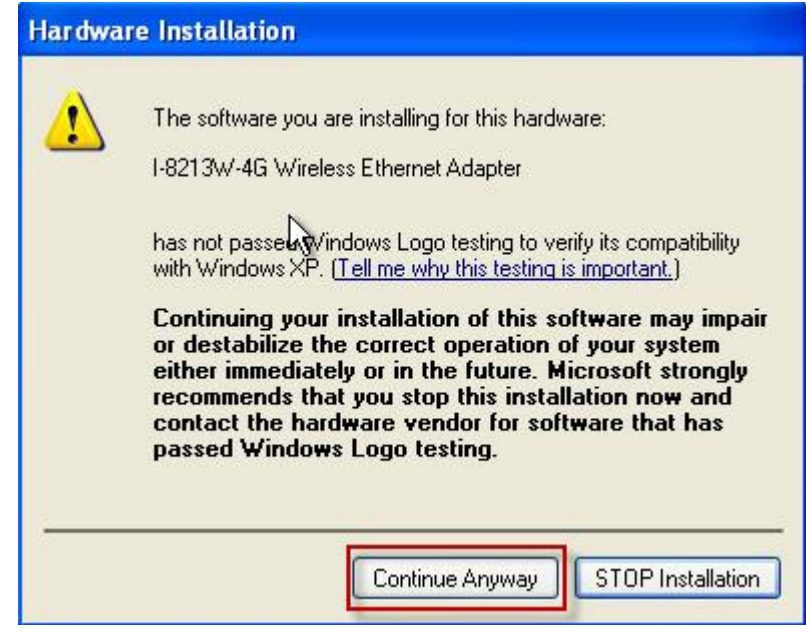

Step 9 : The "Hardware Installation" window for "I-8213W-4G USB AT Port" will pop-out. Please click "Continue Anyway".

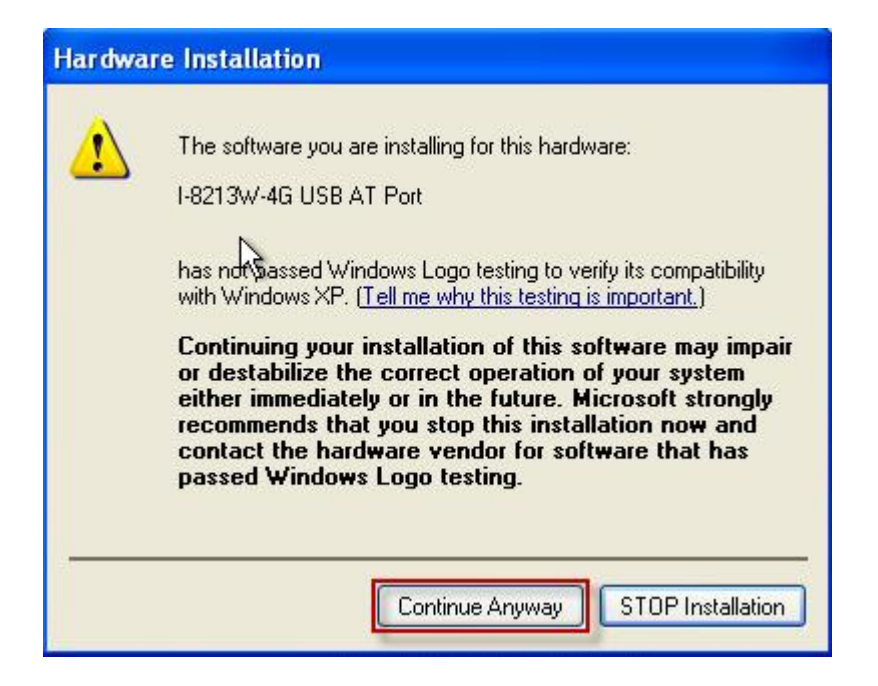

Step 10 : The "Hardware Installation" window for "I-8213W-4G USB NMEA Port" will pop-out. Please click "Continue Anyway".

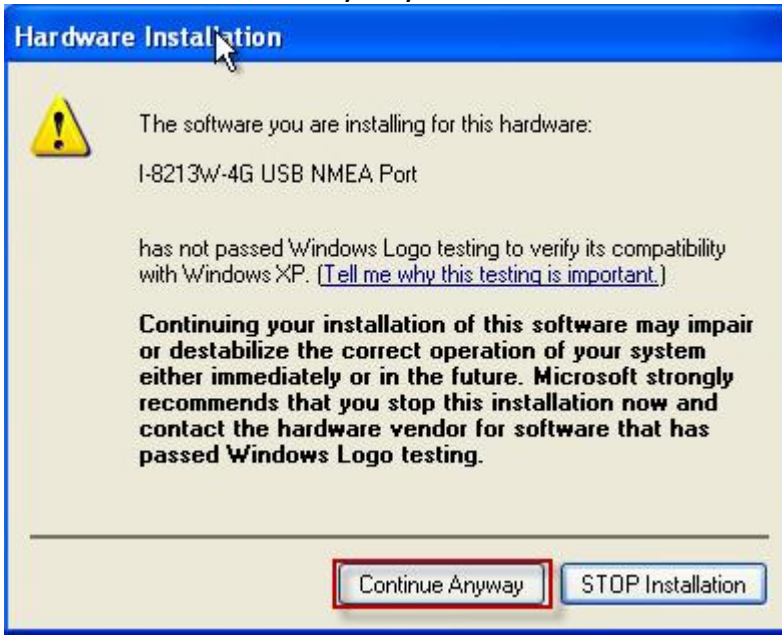

Step 11 : The "Hardware Installation" window for "I-8213W-4G USB DM Port" will pop-out. Please click "Continue Anyway".

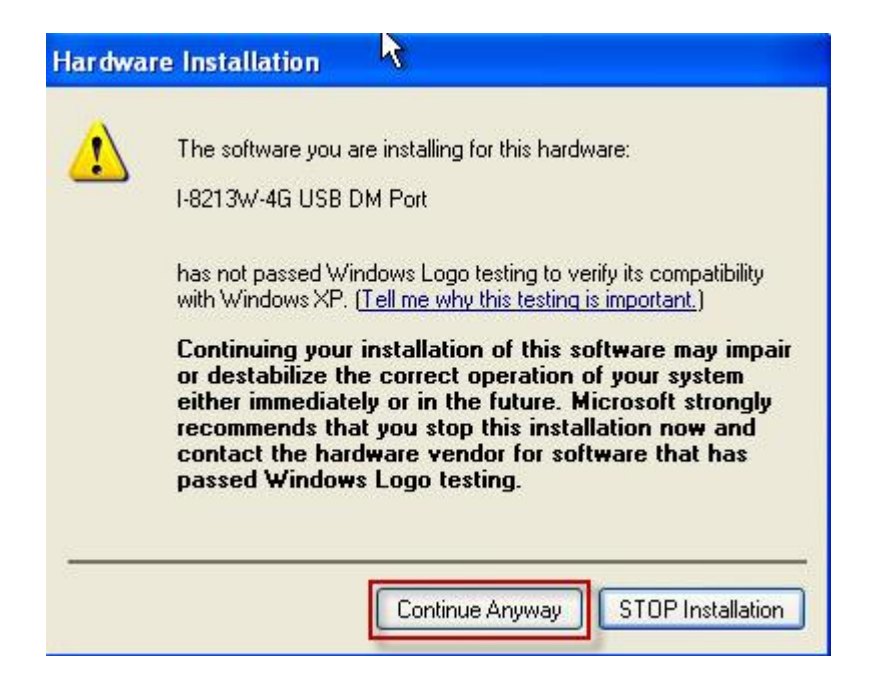

Step 12 : Finish the all install steps. Please open "Device manager", and you will found new 8 items in your computer.

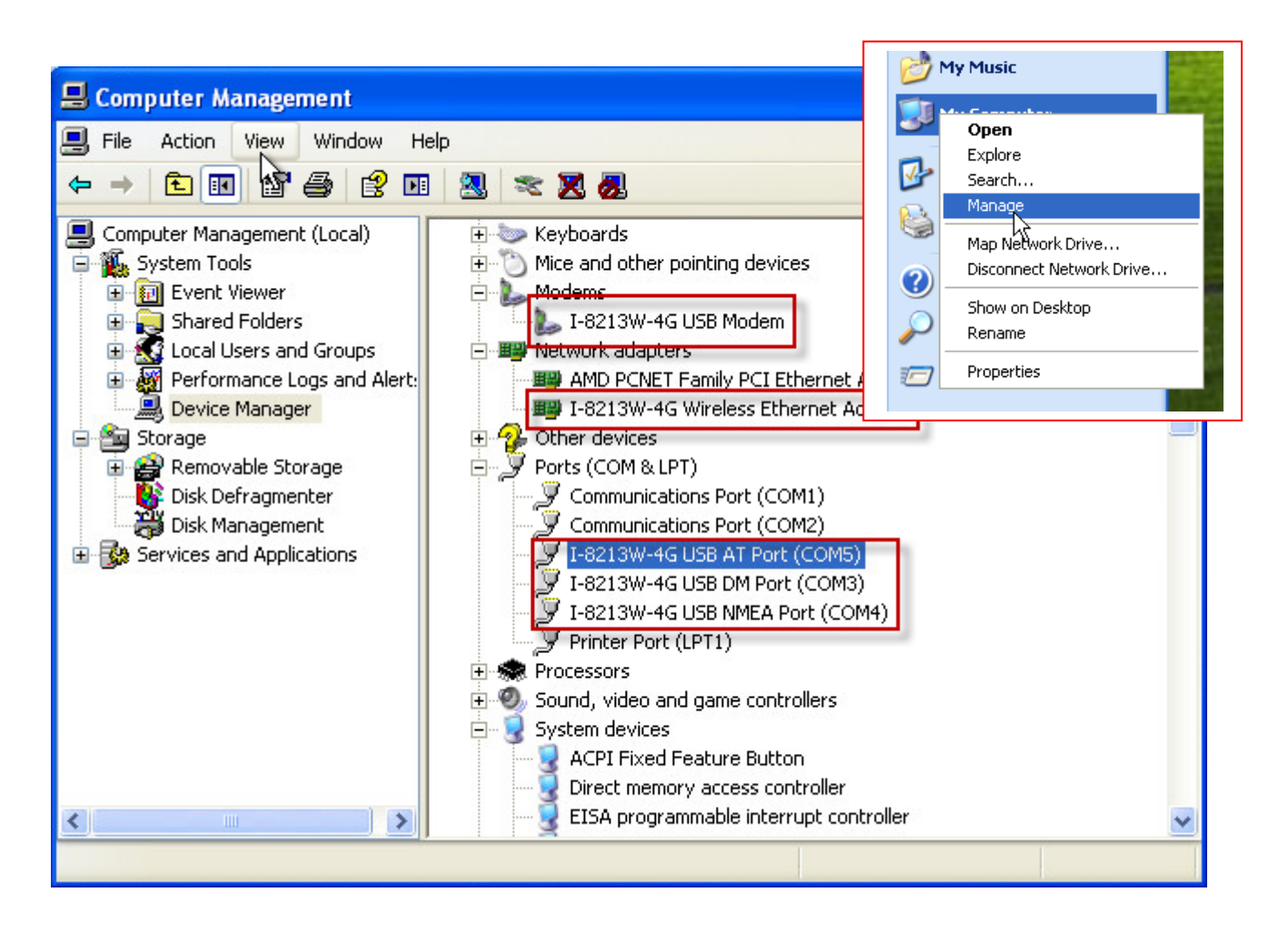

## 5.2. Example: LinPAC (Linux OS)

## • i-8213W-4G Driver Installing

Linux can install the driver module "option" for I-8213W-4G.Please refer to the following Linux command steps.

Step 1 : Enter the "modprobe option" command

Step 2 : And "echo "2c7c 0125" > /sys/bus/usb-serial/drivers/option1/new\_id"

Step 3 : After the installation is complete, ttyUSBn will be displayed.

| 🚰 root@golden: ~ |                                                                 |
|------------------|-----------------------------------------------------------------|
| root@icpdas:~#   | modprobe option                                                 |
| root@icpdas:~#   |                                                                 |
| root@icpdas:~#   | echo "2c7c 0125" > /sys/bus/usb-serial/drivers/option1/new id   |
| root@icpdas:~#   |                                                                 |
| root@icpdas:~#   | dmesg   grep ttyUSB                                             |
| [ 107.252859]    | usb 2-1.2: GSM modem (1-port) converter now attached to ttyUSB0 |
| [ 107.254599]    | usb 2-1.2: GSM modem (1-port) converter now attached to ttyUSB1 |
| [ 107.256577]    | usb 2-1.2: GSM modem (1-port) converter now attached to ttyUSB2 |
| [ 107.260277]    | usb 2-1.2: GSM modem (1-port) converter now attached to ttyUSB3 |
| [ 107.261822]    | usb 2-1.2: GSM modem (1-port) converter now attached to ttyUSB4 |
| root@icpdas:~#   |                                                                 |
| root@icpdas:~#   |                                                                 |
| 2252             |                                                                 |

Please refer to below the interface information of i-8213W-4G:

| Port Name | Interface Function        |
|-----------|---------------------------|
| ttyUSB1   | GPS/GNSS interface        |
| ttyUSB2   | AT Command interface      |
| ttyUSB3   | 2G/3G/4G system interface |

## • i-8213W-4G Driver Uninstalling

Step 1 : If you need to uninstall it, enter the command "modprobe -r option"

# 6. GPRS connection

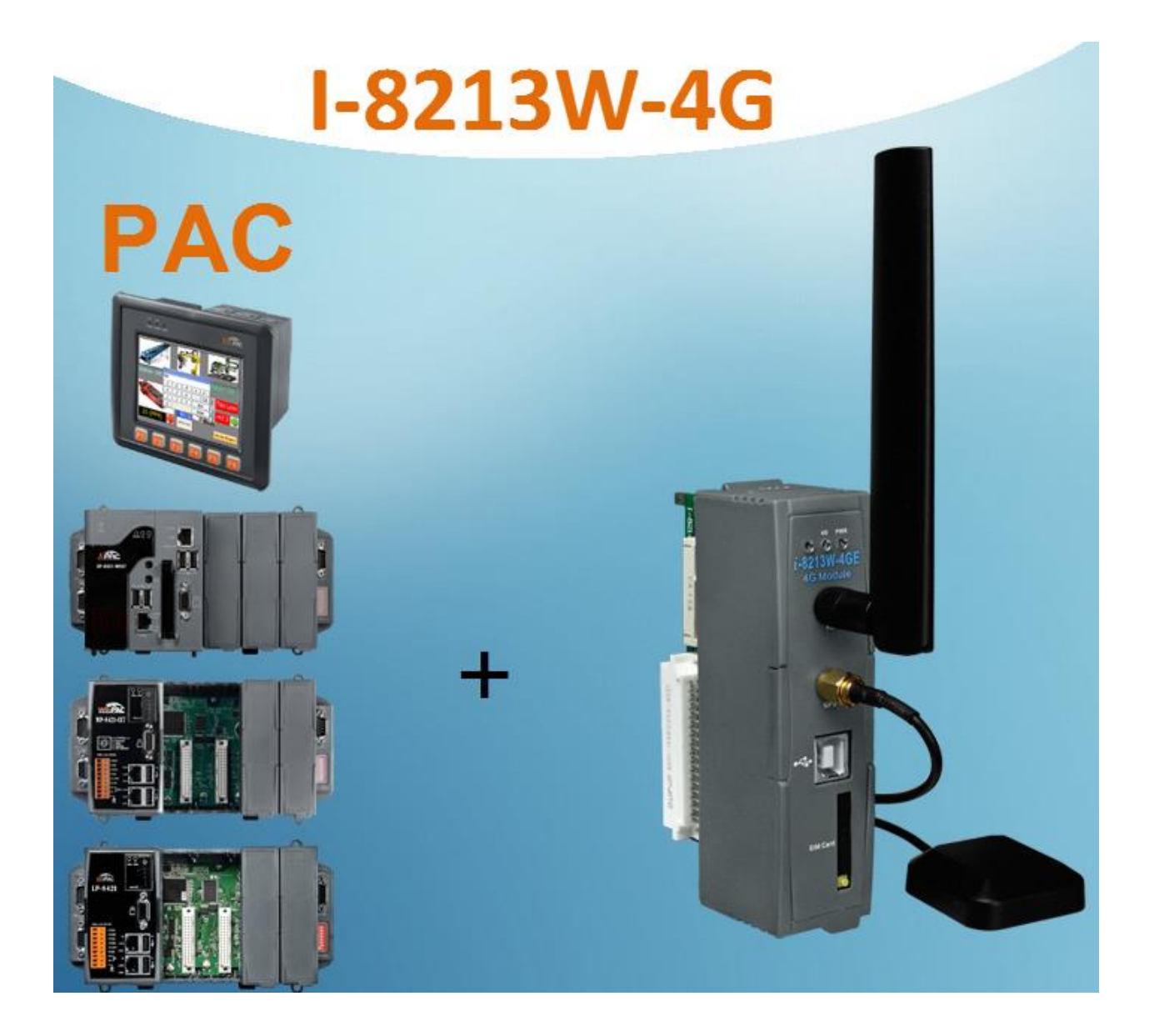

# 6.1. Example: XP-8000 (Windows Embedded Standard 2009)

- Hardware requirement
  - 1) I-8213W-4G
  - 2) CA-USB18 USB CABLE
  - 2) XP-8000

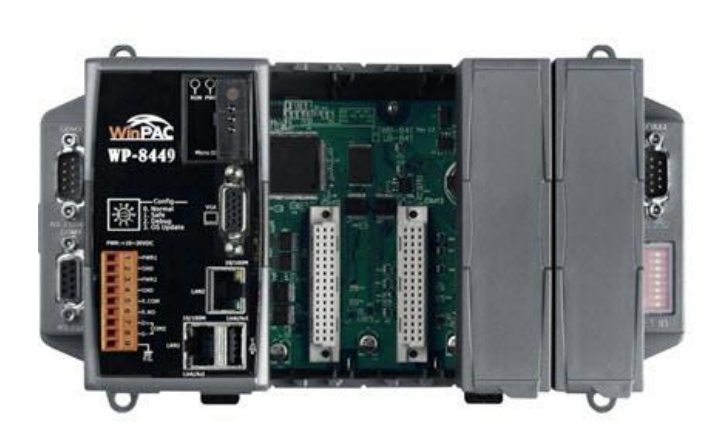

WinPAC-8000

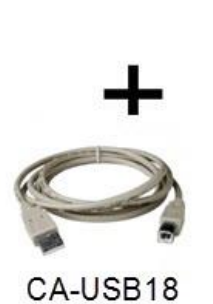

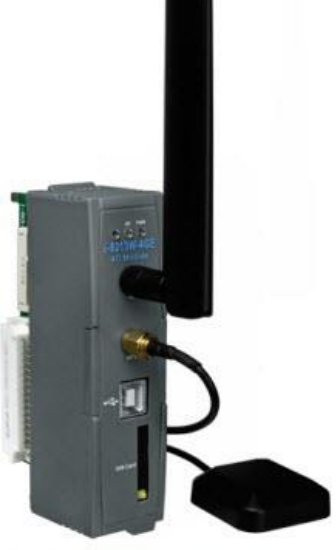

I-8213W-4G

#### Create a new modem connection

Step1. Control Panel  $\rightarrow$  Double-click "Phone and Modem"

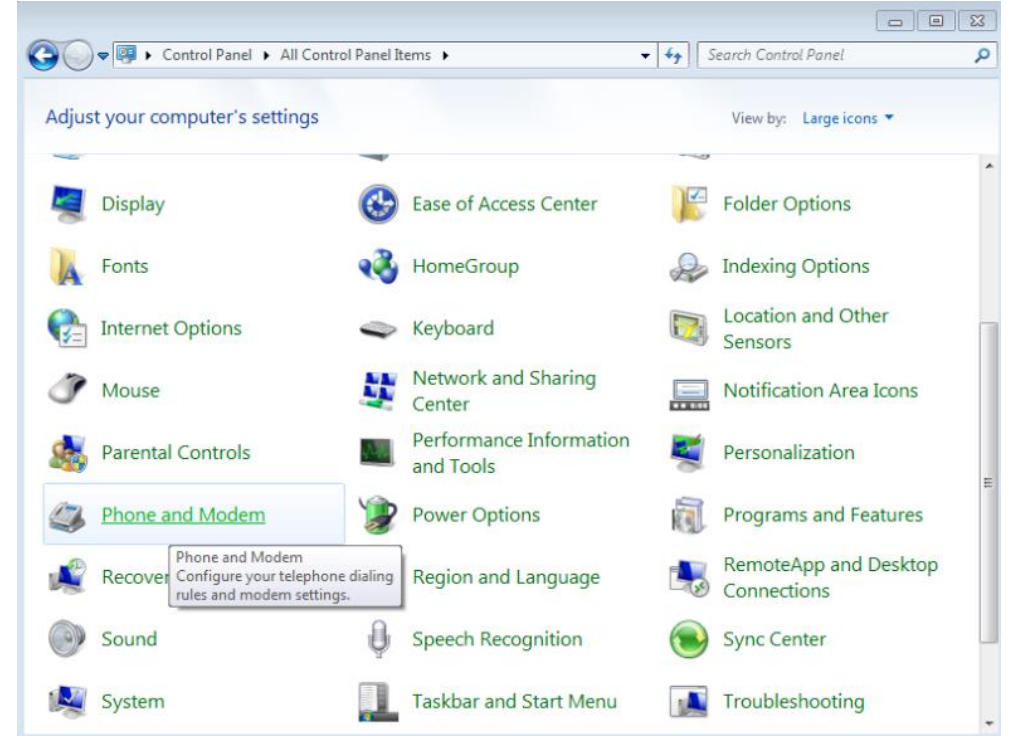

Step2. View "Modems" Options  $\rightarrow$  Tap "Properties" on "I-8213W-4G USB Modem".

| G V Republic Control Panel > All Control Panel Items > | <ul> <li>✓</li> <li>✓</li></ul> |
|--------------------------------------------------------|----------------------------------------------------------------------------------------------------|
| Adjust your computer's settings                        | View by: Large icons 🔻                                                                                                    |
| Y A A Phone and Modem                                  | AutoPlay                                                                                                    |
| B Dialing Rules Moderns Advanced                       | n 🛐 Color Management                                                                                                    |
| The following modems are installed:                    | Default Programs                                                                                                    |
| COM34                                                  | Devices and Printers                                                                                                    |
| 🦉 C                                                    | Folder Options                                                                                                    |
| 🗼 F                                                    | Indexing Options                                                                                                    |
| 🚱 II                                                   | Location and Other<br>Sensors                                                                                                    |
|                                                        | Notification Area Icons                                                                                                    |
| Properties                                             | Personalization                                                                                                    |
| OK Cancel Apply                                        | Programs and Features -                                                                                                    |

Step3. Check that the Maximum Port Speed in the Modem tab is 115200, if not, set it to 115200.

| I-8213W-4G USB                                         | Modem Prope        | erties   |                  | <b>—</b> × |
|--------------------------------------------------------|--------------------|----------|------------------|------------|
| Driver                                                 | Details            |          | Power Management |            |
| General                                                | Modem              | Di       | gnostics         | Advanced   |
| Port: COM34<br>Speaker volume<br>Off<br>Maximum Port S | peed<br>0          | -        | -ligh            |            |
| Dial Control                                           | t for dial tone be | fore dia | ing              |            |
|                                                        |                    |          | ОК               | Cancel     |

Step4. Click "Query Modem" on the "Diagnostics" page, wait a few seconds to check if the value is read, if not, make sure the USB driver is correct first.

| General<br>General<br>Modem Information<br>Field Value<br>Hardware ID USB<br>Command Re<br>ATQ0V1E0 Su<br>AT+GMM EC<br>AT+FCLASS=? 0.2<br>AT#CLS=? C0 | Modem<br>Modem<br>VID_05C6&PII<br>III<br>sponse<br>ccess<br>20<br>2 0 | Dia<br>D_9215 | &REV_0232&N | Advanced  |
|----------------------------------------------------------------------------------------------------|-----------------------------------------------------------------------|---------------|-------------|-----------|
| Andem Information<br>Field Value<br>Hardware ID USB<br>Command Re<br>ATQ0V1E0 Su<br>AT+GMM EC<br>AT+FCLASS=? 0,2<br>AT#CLS=? C0                       | s<br>VID_05C6&PII<br>III<br>III<br>Isponse<br>ccess<br>20<br>2 0      | D_9215        | &REV_0232&N | 11_0<br>• |
| Field Value<br>Hardware ID USB<br>Command Re<br>ATQ0V1E0 Su<br>AT+FCLASS=? 0.2<br>AT#CLS=? C0                                                         | sponse<br>ccess<br>20                                                 | D_9215        | &REV_0232&M | NI_0      |
| AT+GMM EC<br>AT+FCLASS=? 0.2<br>AT#CLS=? C0                                                                                                    | VID_05C6&PII                                                          | D_9215        | 8REV_02328N | ni_0      |
| Command Re<br>ATQ0V1E0 Su<br>AT+GMM EC<br>AT+FCLASS=? 0,2<br>AT#CLS=? C0                                                                              | sponse<br>ccess<br>20                                                 | _             | -           | •         |
| Command Re<br>ATQOV1E0 Su<br>AT+GMM EC<br>AT+FCLASS=? 0.2<br>AT#CLS=? C0                                                                              | sponse<br>ccess<br>20                                                 |               |             | •         |
| Command Re<br>ATQ0V1E0 Su<br>AT+GMM EC<br>AT+FCLASS=? 0,2<br>AT#CLS=? C0                                                                              | sponse<br>ccess<br>20                                                 |               |             | ·         |
| Command Re<br>ATQ0V1E0 Su<br>AT+GMM EC<br>AT+FCLASS=? 0,2<br>AT#CLS=? CO                                                                              | sponse<br>ccess<br>20                                                 |               |             |           |
| Command Re<br>ATQOV1E0 Su<br>AT+GMM EC<br>AT+FCLASS=? 0.2<br>AT#CLS=? C0                                                                              | ccess<br>20                                                           |               |             | â         |
| ATQOV1E0 Su<br>AT+GMM EC<br>AT+FCLASS=? 0.2<br>AT#CLS=? CO                                                                                            | ccess<br>20                                                           |               |             |           |
| AT+GMM EC<br>AT+FCLASS=? 0,2<br>AT#CLS=? CO                                                                                                    | 20                                                                    |               |             |           |
| AT+FCLASS=? 0,2<br>AT#CLS=? CO                                                                                                    | 0                                                                     |               |             |           |
| AT#CLS=? CO                                                                                                    | +FCLASS=? 0,2.0                                                       |               |             |           |
|                                                                                                    | MMAND NOT                                                             | SUPPO         | RTED        | -         |
|                                                                                                    |                                                                       |               | Query Mor   | dem       |
|                                                                                                    |                                                                       |               |             |           |
| ogging                                                                                                    |                                                                       |               |             |           |
| Append to Log                                                                                                    |                                                                       |               | View lo     | g         |
|                                                                                                    |                                                                       |               |             |           |
|                                                                                                    |                                                                       |               |             |           |
|                                                                                                    |                                                                       |               |             |           |

Step5. In the "Advanced" tab, enter additional dialing commands as shown below: Note: The APN for GPRS is provided by your local carrier.

Example:

In Taiwan, enter: AT+CGDCONT=1, "IP", "INTERNET". In Mainland China: AT+CGDCONT=1, "IP", "CMNET".

| Driver                           | Details Power Ma                                          |                                     | Management                            |
|----------------------------------|-----------------------------------------------------------|-------------------------------------|---------------------------------------|
| General                          | Modem                                                     | Diagnostics                         | Advanced                              |
| Extra Settings                   |                                                           |                                     |                                       |
| Extra initializat                | tion commands:                                            |                                     |                                       |
| AT+CGDCO                         | NT=1,"IP","INTER                                          | NET"                                |                                       |
| 1 m 1                            |                                                           |                                     |                                       |
| Initialization c                 | ommands may lead                                          | to the exposure of                  |                                       |
| sensitive infor                  | mation in the mode                                        | m log. Consult your                 |                                       |
| sensitive infor<br>modem's instr | mation in the mode<br>uction manual for m                 | m log. Consult your<br>ore details. |                                       |
| sensitive infor<br>modem's instr | mation in the mode<br>uction manual for m                 | m log. Consult your<br>ore details. |                                       |
| sensitive infor<br>modem's instr | mation in the mode<br>uction manual for m                 | m log. Consult your<br>ore details. |                                       |
| sensitive infor<br>modem's instr | mation in the mode<br>uction manual for m                 | m log. Consult your<br>ore details. |                                       |
| senstive infor<br>modem's instr  | mation in the mode<br>uction manual for m                 | m log. Consult your<br>ore details. |                                       |
| senstrive infor<br>modem's instr | mation in the mode<br>uction manual for m                 | m log. Consult your<br>ore details. |                                       |
| senstive infor<br>modem's instr  | mation in the mode<br>uction manual for m                 | m log. Consult your<br>ore details. |                                       |
| senstrive infor<br>modem's instr | mation in the mode<br>uction manual for m                 | anced Port Settings                 |                                       |
| senstrive infor<br>modem's instr | mation in the mode<br>uction manual for m<br>Adv          | anced Port Settings                 |                                       |
| senstive infor<br>modem's instr  | mation in the mode<br>uction manual for m<br>Adv<br>Chang | anced Port Settings                 | · · · · · · · · · · · · · · · · · · · |

Step6. Click "OK

Create a new dial-up and networking connection

Step1. Control Panel  $\rightarrow$  Click "Network and Sharing Center"

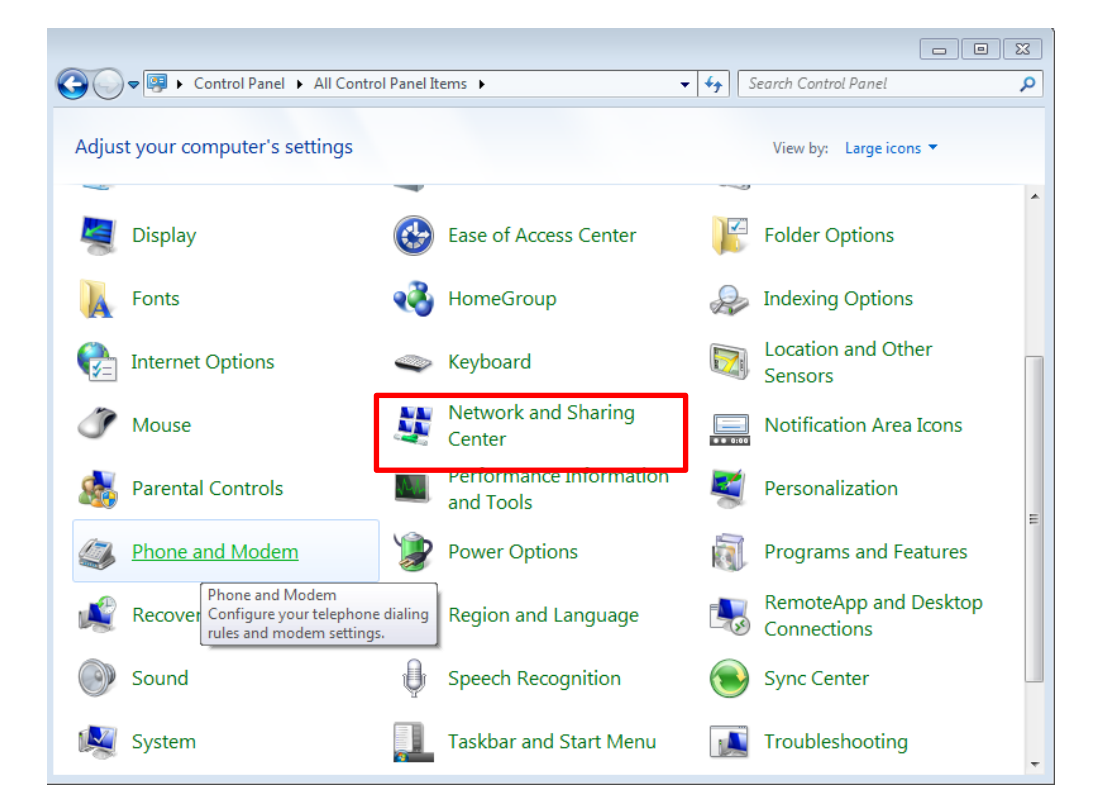

Step2. Click "Set up a new connection or network"

| 💽 🗢 😫 « All Control Pan             | Items > Network and Sharing Center - 4 Search Control Panel                                                                                                    |
|-------------------------------------|----------------------------------------------------------------------------------------------------|
| Control Panel Home                  | View your basic network information and set up connections                                                                                                    |
| Change adapter settings             | See ful                                                                                                    |
| Change advanced sharing<br>settings | XP8X31-2VJENIV1 Internet<br>(This computer)                                                                                                    |
|                                     | View your active networks Connect to a networks.                                                                                                    |
|                                     | Change your networking settings                                                                                                    |
|                                     | Set up a new connection or network                                                                                                    |
|                                     | Set up a wireless, broadband, dial-up, ad hoc, or VPN connection; or set up a router or ac point.                                                                                                    |
|                                     | Set up a wireless, broadband, dial-up, ad hoc, or VPN connection; or set up a router or ac point.  Connect to a network Connect or reconnect to a wireless, wired, dial-up, or VPN network connection.                                                                                                    |
|                                     | Set up a wireless, broadband, dial-up, ad hoc, or VPN connection; or set up a router or ac<br>point. Connect to a network<br>Connect or reconnect to a wireless, wired, dial-up, or VPN network connection. Choose homegroup and sharing options                                                                                                    |
|                                     | Set up a wireless, broadband, dial-up, ad hoc, or VPN connection; or set up a router or ac point.  Connect to a network Connect or reconnect to a wireless, wired, dial-up, or VPN network connection.  Choose homegroup and sharing options Access files and printers located on other network computers, or change sharing settings                                                                                                    |
|                                     | Set up a wireless, broadband, dial-up, ad hoc, or VPN connection; or set up a router or ac point.  Connect to a network Connect or reconnect to a wireless, wired, dial-up, or VPN network connection.  Choose homegroup and sharing options Access files and printers located on other network computers, or change sharing settings Troubleshoot problems                                                                                                    |
|                                     | Set up a wireless, broadband, dial-up, ad hoc, or VPN connection; or set up a router or ac point.  Connect to a network Connect or reconnect to a wireless, wired, dial-up, or VPN network connection.  Choose homegroup and sharing options Access files and printers located on other network computers, or change sharing settings Troubleshoot problems Diagnose and repair network problems, or get troubleshooting information.                                                          |
| See also                            | Set up a wireless, broadband, dial-up, ad hoc, or VPN connection; or set up a router or ac<br>point.  Connect to a network<br>Connect or reconnect to a wireless, wired, dial-up, or VPN network connection.  Choose homegroup and sharing options<br>Access files and printers located on other network computers, or change sharing settings<br>Troubleshoot problems<br>Diagnose and repair network problems, or get troubleshooting information.                                           |
| See also<br>HomeGroup               | <ul> <li>Set up a wireless, broadband, dial-up, ad hoc, or VPN connection; or set up a router or ac point.</li> <li>Connect to a network<br/>Connect or reconnect to a wireless, wired, dial-up, or VPN network connection.</li> <li>Choose homegroup and sharing options<br/>Access files and printers located on other network computers, or change sharing settings</li> <li>Troubleshoot problems<br/>Diagnose and repair network problems, or get troubleshooting information.</li> </ul> |

Step3. Select "Set up a dial-up connection"  $\rightarrow$  Click "Next"

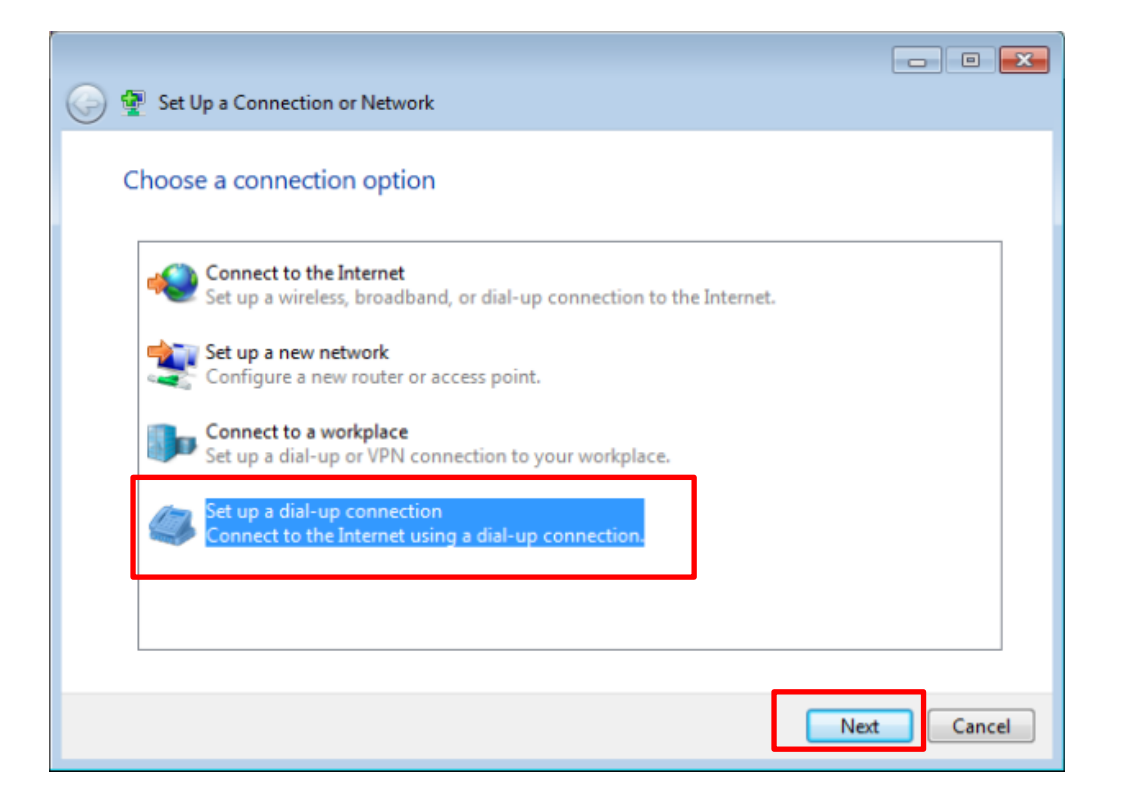

Step4. Fill in the phone number in the "Dial Phone Number" field  $\rightarrow$  Press "Next" to go to the next step.

Note: The phone number is provided by your local telecom provider, e.g. \*99# in Taiwan.

| Dial-up phone number:    | *99#                         | Dialing Rules |
|--------------------------|------------------------------|---------------|
| User name:               | [Name your ISP gave you]     |               |
| Password:                | [Password your ISP gave you] |               |
|                          | Show characters              |               |
|                          | Remember this password       |               |
| Connection name:         | I-8213-4G                    |               |
| 😵 🔲 Allow other people t | to use this connection       |               |

## Step5. Connecting, please wait

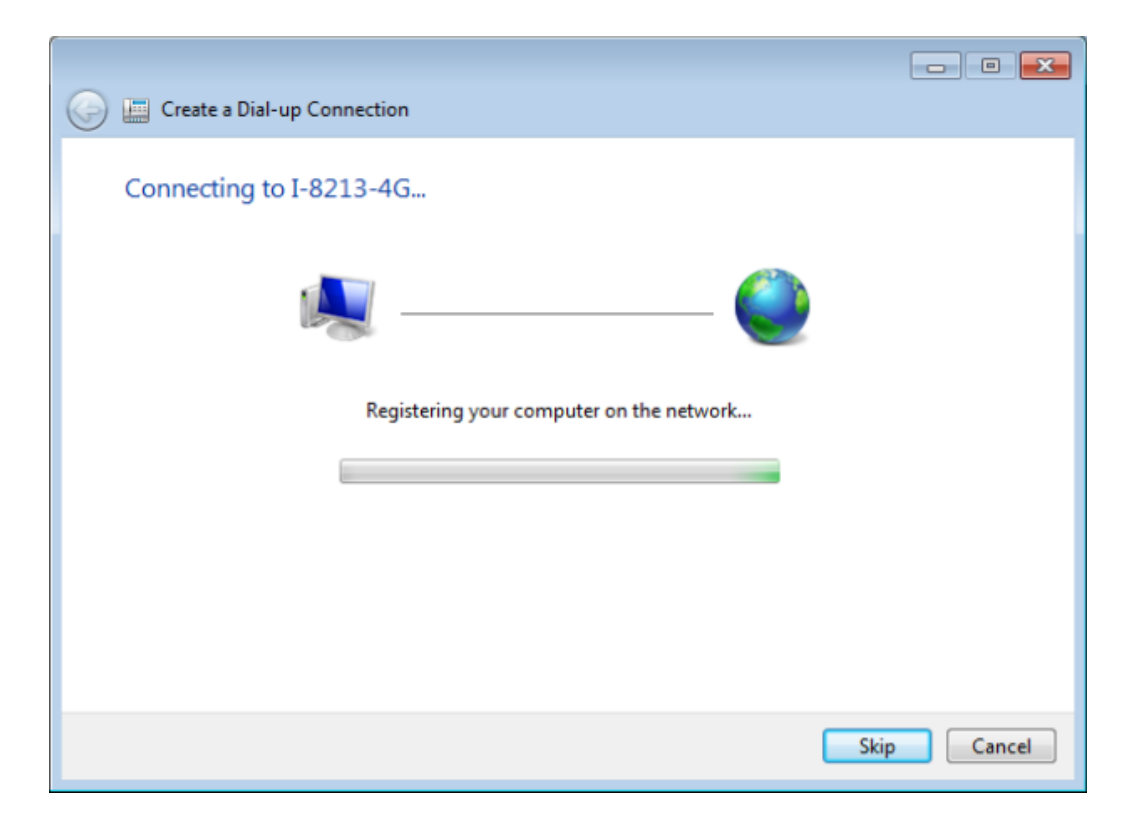

Step6. Connecting to the network will test the connection status first.

| 😡 🏢 Create a Dial-up Connection  |          |
|----------------------------------|----------|
| Testing your Internet connection |          |
| i i i i i                        |          |
|                                  |          |
|                                  |          |
| Ski                              | p Cancel |

Step7. Confirm network connection.

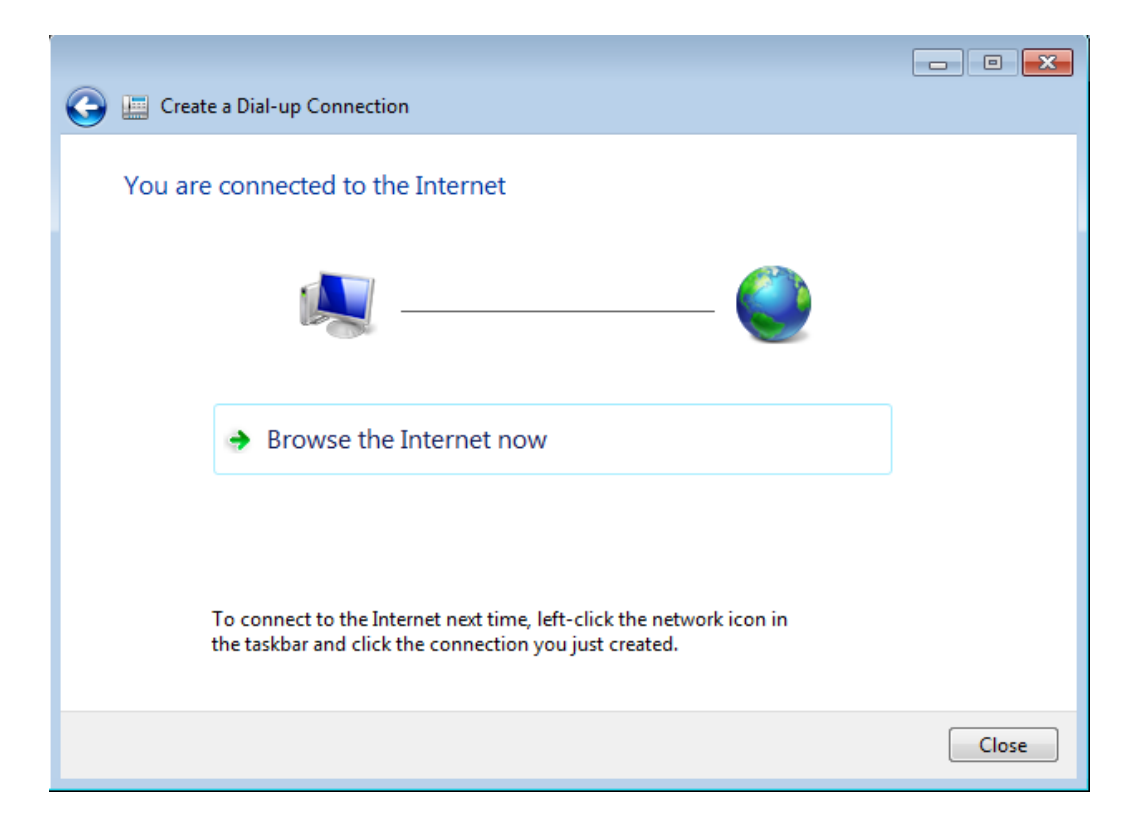

Step9. Control Panel  $\rightarrow$  Network Connections  $\rightarrow$  Click "Your GPRS's name"  $\rightarrow$  File  $\rightarrow$  Properties

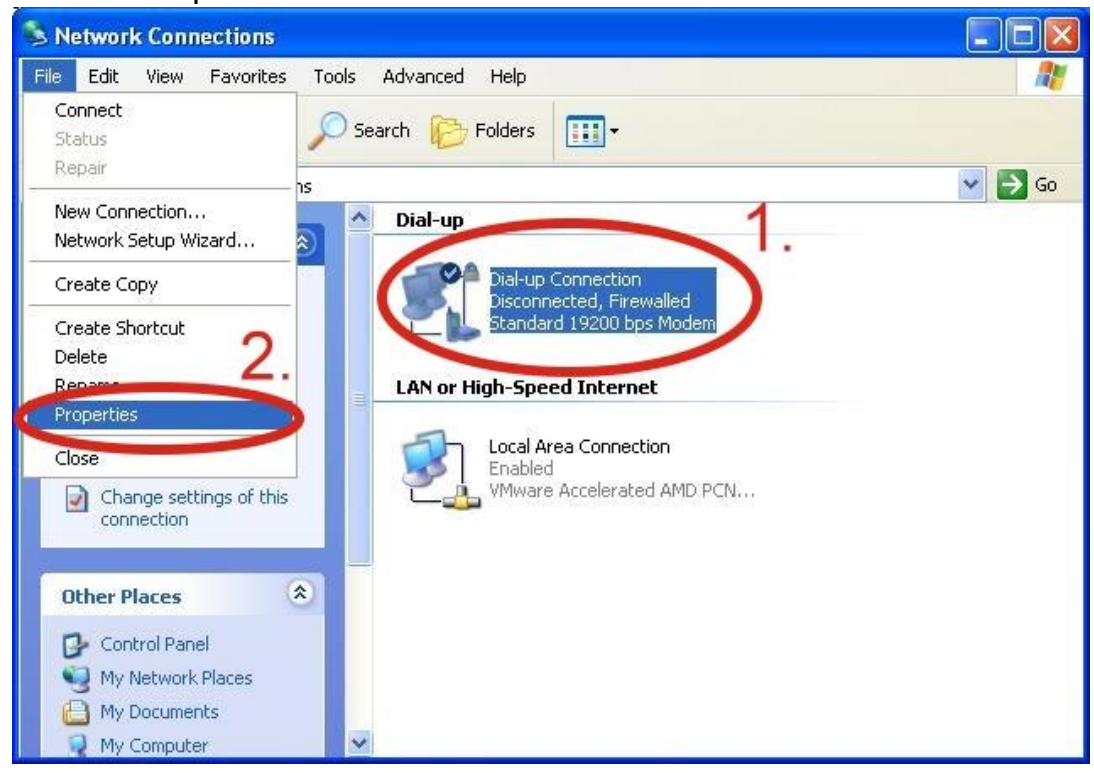

Step10. General  $\rightarrow$  Select "Standard 19200 bps Modem"  $\rightarrow$  Click "Configure"

|               |             | -   | Configure     |
|---------------|-------------|-----|---------------|
| Phone number  | Phone numbe | ər: |               |
|               |             |     | Alternates    |
| Country/regio | n code:     |     |               |
|               |             |     | ~             |
| Use dialing   | ) rules     |     | Dialing Rules |
|               |             |     |               |

Step11. Maximum speed(bps)  $\rightarrow$  Select "115200"  $\rightarrow$  do not select "Enable hardware flow control "  $\rightarrow$  Click "OK"

| Modem Configuration                           | ? 🔀    |
|-----------------------------------------------|--------|
| Standard 19200 bps Modem (COM1)               | _      |
| Maximum speed (bps): 115200<br>Modem protocol | ~      |
|                                               |        |
| Show terminal window Enable modem speaker     | Cancel |

## Step12. Click "OK"

| Jeneral                                                                                                    | Uptions     | Security     | Networking   | Advanced |          |
|----------------------------------------------------------------------------------------------------|-------------|--------------|--------------|----------|----------|
| Connec                                                                                                    | t using:    |              |              |          |          |
| 🎒 Mo                                                                                                    | odem - Sta  | ndard 192    | 00 bps Moder | n (COM1) |          |
| hard and a second second second second second second second second second second second second second second s |             |              |              |          | opfiques |
| _                                                                                                    |             |              |              |          | Jringuro |
| Phon                                                                                                    | e number    |              |              |          |          |
| Area                                                                                                    | i code:     | Phone        | number:      |          |          |
|                                                                                                    | ~           |              |              | Alte     | mates    |
| Cou                                                                                                    | ntrv/regior | r code:      |              |          |          |
|                                                                                                    |             |              |              |          | ~        |
|                                                                                                    |             | 8            |              | -        |          |
|                                                                                                    | Jse dialing | rules        |              | Dialin   | g Rules  |
|                                                                                                    |             |              |              |          |          |
|                                                                                                    |             |              |              |          |          |
|                                                                                                    |             |              |              |          |          |
| Sho                                                                                                    | w icon in I | notification | area when c  | onnected |          |
| 100                                                                                                    |             |              |              |          |          |

Step13. Control Panel  $\rightarrow$  Network Connections  $\rightarrow$  Double-Click "Your GPRS's name"

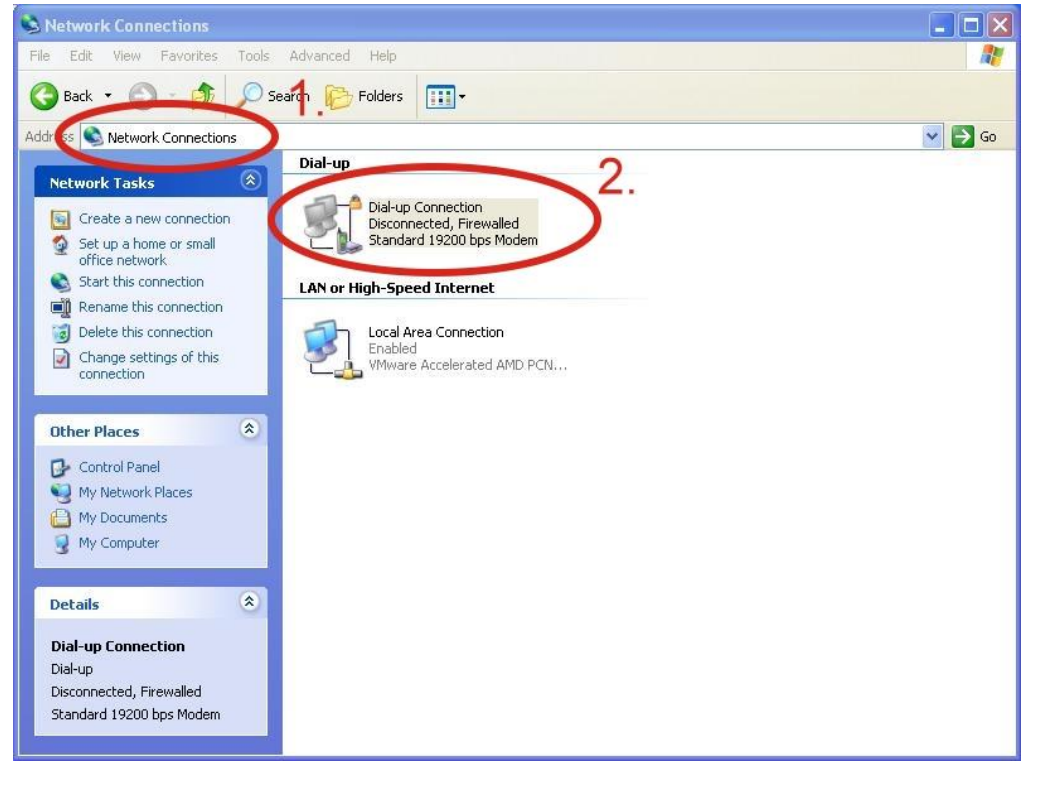

#### Step14. Click "Dial"

| onnect Dial | -up Connection                                                            |
|-------------|---------------------------------------------------------------------------|
|             |                                                                           |
| User name:  | guest                                                                     |
| Password:   | ••••                                                                      |
| Save this t | user name and password for the following users:<br>who uses this computer |
| Dial:       | *99***1#                                                                  |
| Dial        | Cancel Properties Help                                                    |

Step15. If you connect to internet successfully, your toolbar have new logo

-

**4 ⑨ 由** 3:49 PM

Step16. You can Double-Click the new logo  $\rightarrow$  Click "Details"  $\rightarrow$  Get your IP address

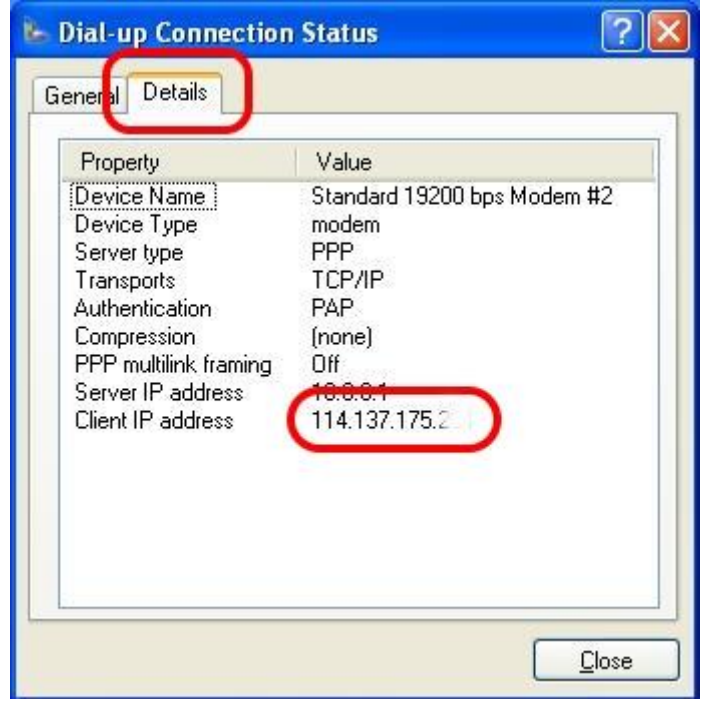

# 6.2. Example: LinPAC (Linux OS)

User can use the Linux command "wvdial" to connect the network via i-8213W-4G's port "ttyUSB3".

Step 1 : Enter the command "cat /etc/wvdial.conf" to modify the ISR's wvdial.conf file, set the ISP's network configuration and save it, refer to the following example

Step 2 : Enter the command "wvdial &" to enable 2G/3G/4G.

Step 3: After checking the IP address provided by the network provider, see if the "ppp0" network interface is active.

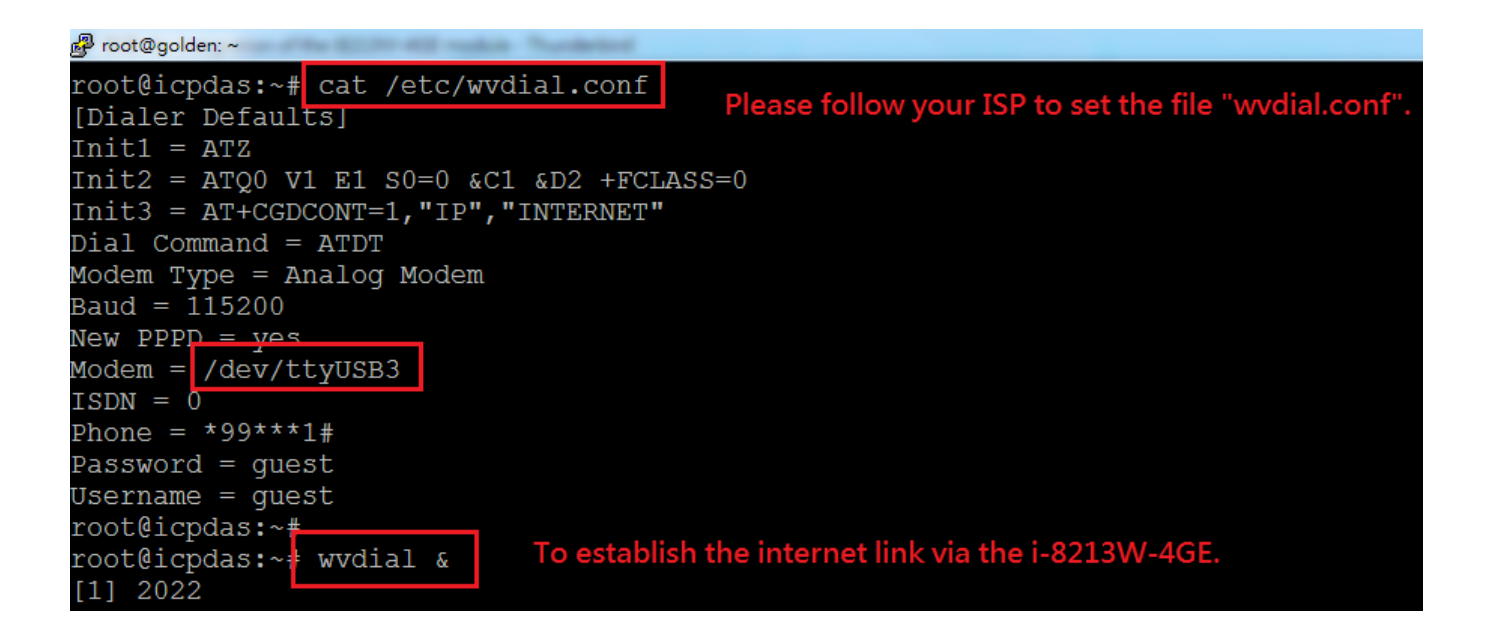

I-8213W-4G Series User Manual version 1.3 Page : 36

Copyright © 2017 ICP DAS Co., Ltd. All Rights Reserved. E-mail : service@icpdas.com

# 7. Quick test GPS

# 7.1. Example: XP-8000 (Windows Embedded Standard 2009)

## Step 1 : To ICPDAS website download XP-8000\_Tool

https://www.icpdas.com/en/download/show.php?num=2382&model=I-8213W-4GE Step 2 : Copy the tested software (Send232.exe) to your XP-8000 from the CD Path: CD:\gprs\_gsm\_modem\I-8213W-4G\Software\XP-8000\GPSTest

Step 3 : Execute the tested software and select your AT port number of your XP-8000.

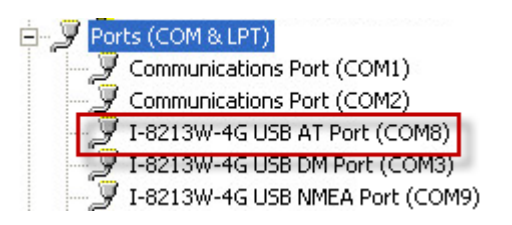

## Step 4 : Type the command: AT+QGPS=1

| Com9 - 115200 - n.8.1                                                                                                    | Connect State :                                                                                         |
|----------------------------------------------------------------------------------------------------|----------------------------------------------------------------------------------------------------|
| How Control: O None O HW O SW<br>CTS: True DSR: True DCD: False                                                                                                    | Auto Connect Detection DTR_Disable                                                                      |
| End char of String                • None               • LF_CR(0x0a 0x0d)                 • CR(0x0d)               • CR_LF(0x0d 0x0a)                 • LF(0x0a)               • Def | Auto-Send<br>Period : 500 Setting<br>Send Stop END                                                      |
| Send232_SEND (ASCII Mode ) ASCII Send Binary                                                                                                    | Send232_RECV (Auto-Recv )(ASCII Mode )<br>Manual Recv Clear Input Buffer<br>Auto Recv Clear Text Binary |
| Send_Len: 10 10<br>AT+QGPS=1                                                                                                    | Recv_Len: 16 16<br>AT+QGPS=1<br>OK                                                                      |
|                                                                                                    | ▼ ShowData                                                                                              |

Copyright © 2017 ICP DAS Co., Ltd. All Rights Reserved. E-mail : service@icpdas.com

Step 5 : Re-open the port (NMEA port) number, then you will get GPS data.

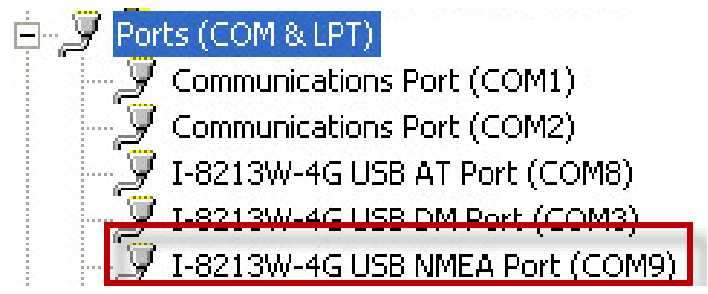

| Send232_Binary v1.4.8 (ICPDAS)                                                                                 |                                                                                                    |  |  |  |
|----------------------------------------------------------------------------------------------------|----------------------------------------------------------------------------------------------------|--|--|--|
| COM Port     Baud     Line Control       Com9     115200     n,8,1       Flow Lontrol :     None     HW     SW | Connect State :<br>Connecting Close COM Auto Connect Detection                                                                                                    |  |  |  |
| CTS : True DSR : True DCD : True<br>End char of String                                                         | Auto-Send                                                                                                    |  |  |  |
| C None C LF_CR( 0x0a 0x0d )                                                                                    | Period : 500 Setting Set_Net                                                                                                    |  |  |  |
| CR(0x0d) C CR_LF( 0x0d 0x0a )     LF(0x0a) C Def 1A     (HEX)                                                  | Send Stop END                                                                                                    |  |  |  |
| Send232_SEND (ASCII Mode )                                                                                     | Send232_RECV (Auto-Recv)(ASCII Mode)                                                                                                    |  |  |  |
| Send ASCII Clear Text<br>Binary                                                                                | Manual Recv         Clear Input Buffer           Auto Recv         Clear Text         Binary                                                                            |  |  |  |
| Send_Len: 0 0                                                                                                  | Recv_Len: 429 13194                                                                                                    |  |  |  |
| AT+QGPS=1                                                                                                    | \$GPVTG,,T,0.0,M,0.0,N,0.0,K,A*0D<br>\$GPRMC,073633.0,A,2237.180782,N,1<br>2018.102092,E,0.0,,300317,0.0,E,A*2D<br>\$GPGSA,A,2,08,09,16,21,27,31,,,,,1.4,<br>1.1,0.9*3D |  |  |  |
|                                                                                                    | ShowData Enlarge                                                                                                    |  |  |  |

# 7.2. Example: LinPAC (Linux OS)

To read GPS NMEA data from the i-8213W-4G interface "/dev/ttyUSB1", follow the steps below:

Step 1 : Enter the command " echo -e "AT+QGPS=1 \r\n" > /dev/ttyUSB2 > /dev/ttyUSB2 "

Step 2 : Input the command "cat /dev/ttyUSB1", the result is as follows, GPS information will be output continuously.

```
root@icpdas:~# echo -e "AT+QGPS=1 \r\n" > /dev/ttyUSB2
root@icpdas:~#
root@icpdas:~# cat /dev/ttyUSB1
$GPVTG,,T,,M,,N,,K,N*2C
$GPGSA,A,1,,,,,,,,,,,,,*1E
$GPGGA,,,,,0,,,,,,*66
$GPRMC,,V,,,,,,,,,N*53
$GPVTG,,T,,M,,N,,K,N*2C
```

# **Revised Note**

| Version | Editor | Date       | Description                    |
|---------|--------|------------|--------------------------------|
| 1.0     | Eddie  | 2017-03-30 | Release                        |
| 1.1     | Eddie  | 2017-09-05 | Update Hardware Specifications |
| 1.2     | Eddie  | 2018-04-19 | Update Dial-up Connection      |
| 1.3     | Patty  | 2023-08-09 | Add LinPAC Example             |

I-8213W-4G Series User Manual version 1.3 Page : 40